zerta

## **Geothermal Application**

**Government of Alberta** 

Welcome!

To the Geothermal Application

**Online Training Course** 

The Geothermal Application functionality allows users to submit a request to acquire a Geothermal agreement without going through the public offering process.

Alberta

**Revision Page** 

#### **Revisions Table**

| Date              | Revisions Type   | Page Number |
|-------------------|------------------|-------------|
| November 18, 2022 | Initial Creation | All         |
|                   |                  |             |

Alberta

# Geothermal Application

#### INTRODUCTION

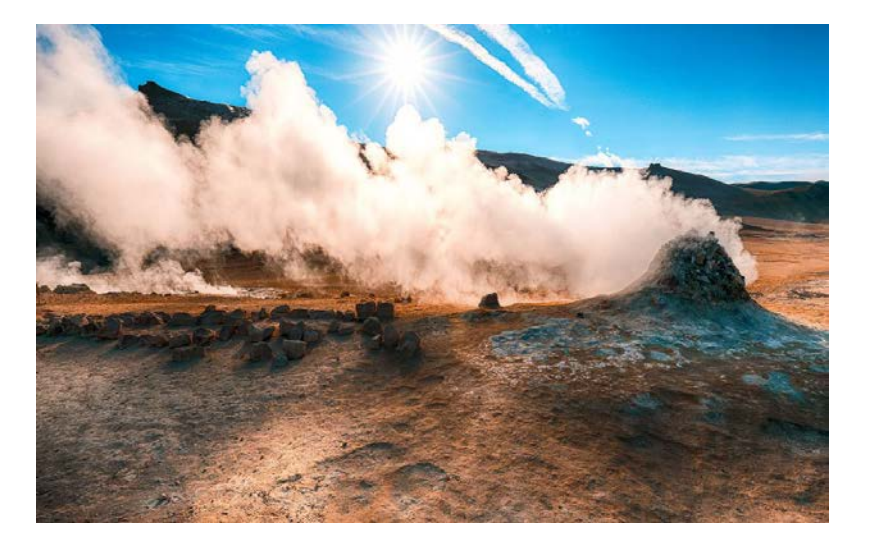

In this module you will learn how to:

- Enter a Geothermal Application into ETS.
- Update a Geothermal Application by adding or removing information while the application is a Work in Progress status.
- Retrieve and View Agreement Documents

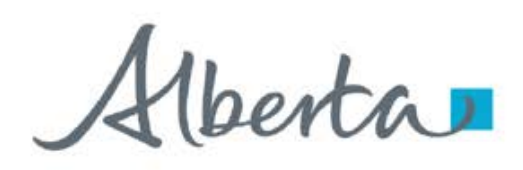

#### Entering a Geothermal Application on Admin Screen

Log into ETS and select the **Geothermal** node on the left-hand side of the screen, then select **Application**. This will display the **Geothermal Application** screen.

| Alberta .                                                                                                    | Legout<br>EN1234_jsmith                       |                                                                                              |    |
|----------------------------------------------------------------------------------------------------|-----------------------------------------------|----------------------------------------------------------------------------------------------|----|
| Geothermal  Geothermal  Geothermal  Geothermal  Geothermal  Geothermal  Land (4/-)  Geothermal  Good form  Good form  Goo                                                                                                    |                                               | Under the Status click on the <b>Show All</b> tab. This will display the entire application. |    |
| © Content<br>⊕ Que Otera<br>⊕ Que outernal<br>↓ Que outernal<br>↓ Que outernal<br>↓ Que outernal<br>⊕ Que outernal Contention<br>⊕ Que outernal Contention<br>⊕ Que outerna | Admin (+/-)                                   |                                                                                              |    |
| L user training                                                                                                    | Administration Information:<br>*Company Name: | Creator:                                                                                     |    |
| soc                                                                                                    | ABC Geothermal Company                        | ¢ EN1234_jsmith                                                                              |    |
| The first part of the application to complete is<br>the <b>Administration Information</b> . Select from<br>the drop-down the <b>Company Name</b> , the                                                                                                    | Sample                                        |                                                                                              |    |
| <b>Creator</b> will be displayed from your login ID.                                                                                                    | Contact Information:                          |                                                                                              |    |
| Under the <b>Contact Information</b> select the <b>Creator</b> of the application from the drop-down.                                                                                                    | EN1234_ismith                                 | *                                                                                            |    |
| The balance of the <b>Contact Information</b> will                                                                                                    | * First Name:                                 | * Surname:                                                                                   |    |
| automatically populate.                                                                                                    | * Phone Number:                               | Ext:                                                                                         |    |
| *                                                                                                    | 7802221234                                    | 123                                                                                          |    |
| <b>Note:</b> Any field with a red <sup>®</sup> asterisk is a mandatory field to be                                                                                                    | jsmith@hotmail.com                            |                                                                                              |    |
| completea.                                                                                                    |                                               | Continued onto next pag                                                                      | je |

1berta

#### Entering a Geothermal Application – Admin continued

After completing the **Administration Information** the next field is to add a **Technical Contact**. (not a mandatory field)

Click on the **Add Technical Contact**, a new window will open. Enter the Technical Contact information:

- Name
- Title
- Phone Number
- Email Address

click Add/Update.

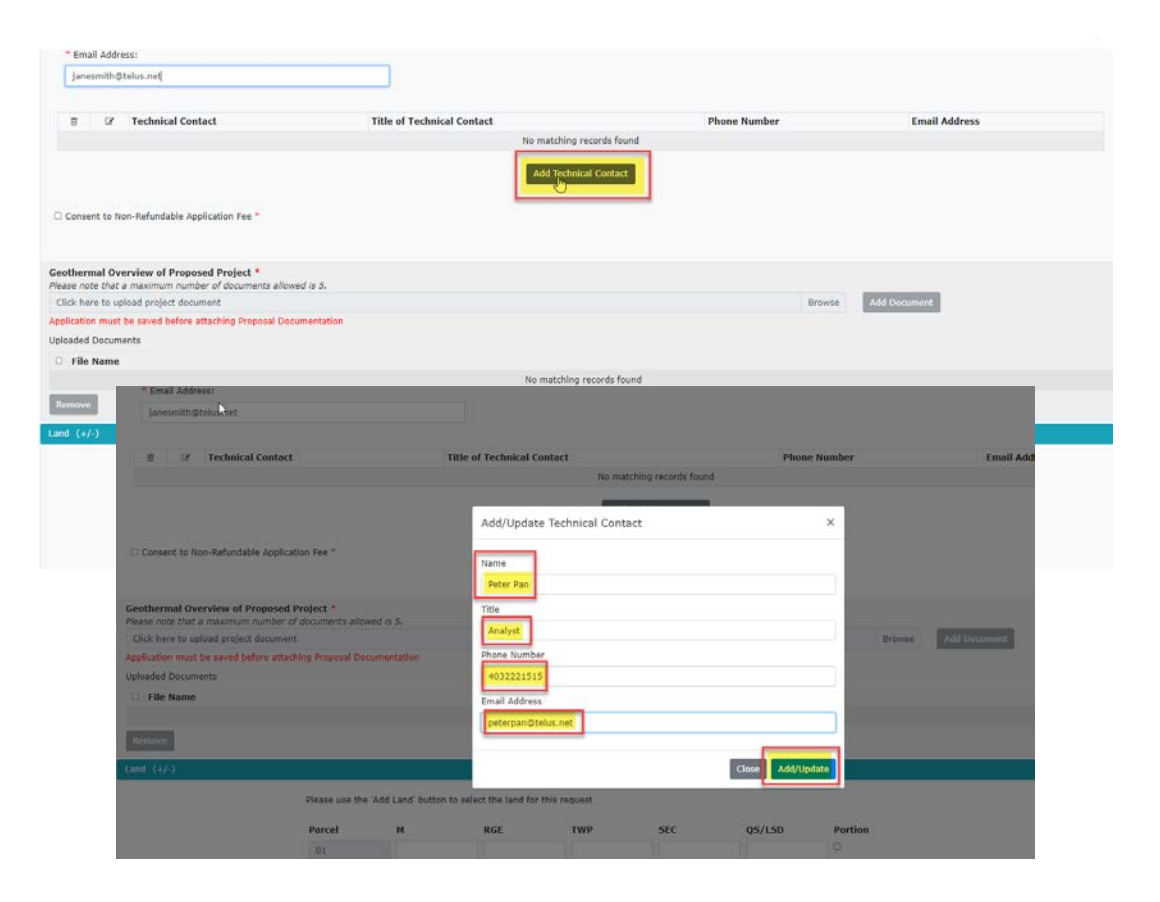

1berta

#### **Entering a Geothermal Application – Admin continued**

**Consent to Non-Refundable Application Fee** is a **mandatory** field and **must** be *checked off* to continue with your application.

Once the box has been *checked off* you must **Save** your application before moving forward with completing your application.

| Consent to Non-Refundable App                                    | lication Fee *                                |                           |        |        |              |
|------------------------------------------------------------------|-----------------------------------------------|---------------------------|--------|--------|--------------|
| Geothermal Overview of Propos<br>Please note that a maximum numb | ed Project *<br>er of documents allowed is 5. |                           |        |        |              |
| Click here to upload project docur                               | nent                                          |                           |        | Browse | Add Document |
| Application must be saved before a<br>Jploaded Documents         | ttaching Proposal Documentation               |                           |        |        |              |
| File Name                                                        |                                               |                           |        |        |              |
|                                                                  |                                               | No matching records found |        |        |              |
| Remove                                                           |                                               |                           | Step 2 |        |              |
| and (+/-)                                                        |                                               |                           | Save   |        |              |
| Client <u>(+/-</u> )                                             |                                               | 7                         |        |        |              |
| _                                                                |                                               |                           |        |        |              |

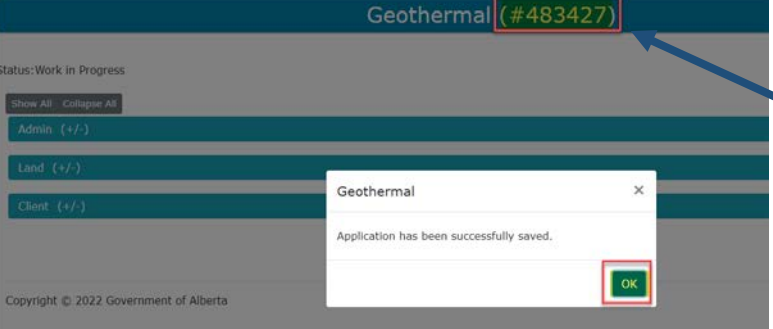

Once the application is Saved it will display with an **ETS Request Number** at the top of the page. You will use this **Request Number** to track the progress of your application in ETS.

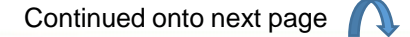

Aberta .

#### **Entering a Geothermal Application – Admin continued**

| C Technical C                                                                                                    | Contact                                      | Title of Technical Contact | P                    | hone Number                | Email Address    |            |
|----------------------------------------------------------------------------------------------------|----------------------------------------------|----------------------------|----------------------|----------------------------|------------------|------------|
|                                                                                                    |                                              | No mate                    | hing records found   |                            |                  |            |
| Consent to Non-Refun                                                                                                    | dable Application Fee *                      | Add T                      | echnical Contact     | Step 1<br>Select<br>Browse |                  |            |
| thermal Overview o                                                                                                    | f Proposed Project *<br>Im number of documen | ts allowed is 5.           |                      |                            |                  |            |
| ck here to upload proj                                                                                                    | ect document                                 |                            |                      | Browse                     | Add Document     |            |
| aded Documents                                                                                                    |                                              |                            |                      | No Slecturen               |                  |            |
| File Name                                                                                                    |                                              |                            |                      |                            |                  |            |
|                                                                                                    |                                              | No mat                     | ching records found  |                            |                  |            |
| mova                                                                                                    |                                              |                            |                      |                            |                  |            |
|                                                                                                    |                                              |                            |                      |                            |                  |            |
| (+/-)                                                                                                    |                                              |                            | ×                    |                            |                  |            |
| - + - Yeur computer                                                                                                    |                                              | w & P Search Seathermal    | î                    |                            |                  |            |
| re • New folder                                                                                                    |                                              | 11 · 11 ·                  |                      |                            |                  | 2 4 8 0    |
| Desitop Nam                                                                                                    |                                              | Data modified              | •                    |                            |                  | EN1234 jam |
| Downloads #                                                                                                    | aengle.docx                                  | 2023/16/26 2-46 PEA        |                      |                            |                  |            |
| Pictures e                                                                                                    |                                              |                            | echnical Contact     | Phone Number               | Email Addre      | 55         |
| Folder 1                                                                                                    |                                              |                            | No matching records  | found                      |                  |            |
| Folder 2<br>Folder 3<br>Sective<br>56 PC<br>Jo Objects<br>Destrop<br>Desumers<br>                                                                |                                              | Step 2<br>Select<br>Open   | Add Technical Con    | łact                       |                  |            |
| File name: Sample.doca                                                                                                    |                                              | All Dies (**)              | 5.                   | Bro                        | wse Add Document |            |
| Submit Forms                                                                                                    | Uploaded Documents                           |                            |                      |                            |                  |            |
| induit months                                                                                                    | File Name                                    |                            |                      |                            |                  |            |
| Official                                                                                                    |                                              |                            | No matching second   | - fe                       |                  |            |
| Host<br>Kr Data<br>Sective mail                                                                                                    |                                              |                            | No mailling record   | stound                     |                  |            |
| Heat<br>Nr Deta<br>Secthermal<br>Di Application                                                                                                  | Remove                                       |                            | No matching record   | s touna                    |                  |            |
| Street<br>kr Deta<br>Jeothermal<br>Application<br>J trock 10 Progress<br>Jeothermal Continuation                                                 | Remove                                       |                            | No matching record   | s tound                    |                  |            |
| Heat<br>V Deta<br>Jeothermal<br>J Application<br>I took In Progress<br>Sochermal Continuation<br>coount                                          | Remove                                       |                            | NO THRICKING TRECORD | s touna                    |                  |            |
| Sheat<br>Volte<br>Voltemail<br>) Application<br>) Took In Progress<br>Subhemail Continuation<br>course<br>haryption<br>sports                    | Remove<br>Land (+/-)                         |                            | No mail may record   | s tound                    |                  |            |
| Meas<br>in Data<br>Bothermal<br>3 Application<br>3 Nork to Progress<br>kothermal Centinustion<br>count<br>norystion<br>serts<br>serts<br>serts   | Remove<br>Land (+/-)<br>Client (+/-)         |                            | NO THAILINING FECORE | s touha                    |                  |            |
| offest<br>is pairs<br>Sachemal<br>2 application<br>2 stock to Propress<br>Sacheman Continuation<br>course<br>horystein<br>Isentt<br>ser Training | Remove<br>Land (+/-)<br>Client (+/-)         |                            | NO INHIGHING PECOLO  | s toung                    |                  |            |

After saving your application you will need to add your **Geothermal Overview** of **Proposed Project** documentation, this is a **mandatory** field.

Select the **Browse** button, this will open a window for you to choose a document to be upload to the application. Click on the document file name and then select the **Open** button.

Note: You may select up to five documents to be added to your application.

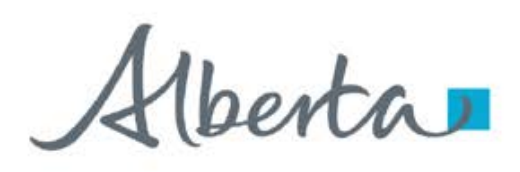

#### Entering a Geothermal Application – Admin continued

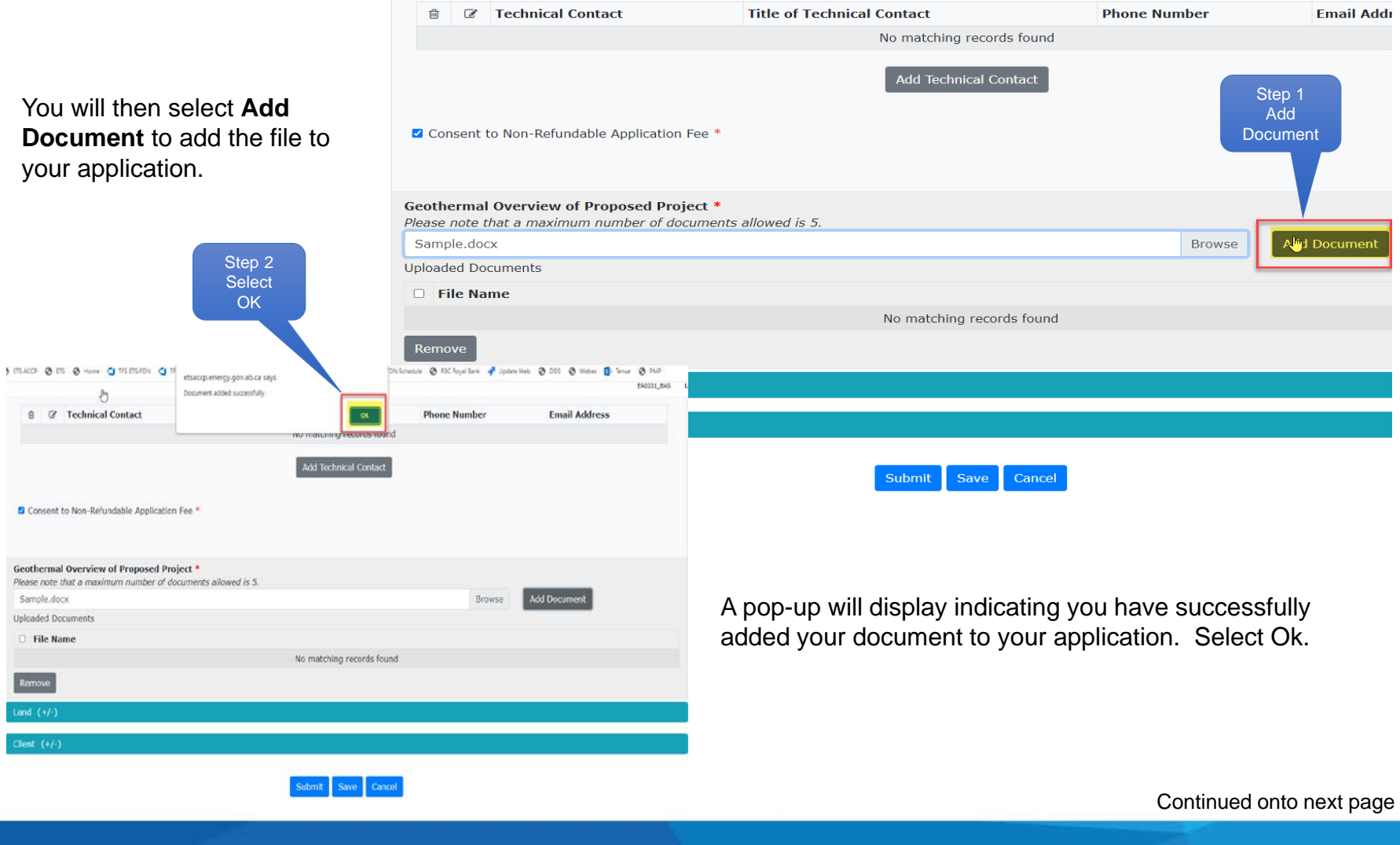

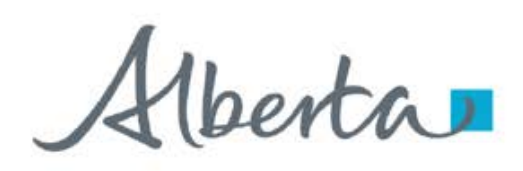

#### Entering a Geothermal Application – Admin continued

| Û                      | Ø                      | Technical Contact                                                      | Title of Technical Contact | Phone Number | Email Address |
|------------------------|------------------------|------------------------------------------------------------------------|----------------------------|--------------|---------------|
|                        |                        |                                                                        | No matching records found  |              |               |
|                        |                        |                                                                        | Add Technical Contact      |              |               |
| Cor                    | isent                  | to Non-Refundable Application Fee *                                    |                            |              |               |
| <b>Geoth</b><br>Please | e <b>rma</b><br>note t | I Overview of Proposed Project *<br>that a maximum number of documents | allowed is 5.              |              |               |
| Samp                   | le.do                  | CX                                                                     |                            | Browse Ad    | ld Document   |
| Upload                 | ed Do                  | cuments                                                                |                            |              |               |
| 🗆 Fi                   | le Na                  | me                                                                     |                            |              |               |
| R                      | 48342                  | 7.20221020144811.Sample.docx                                           |                            |              |               |
| Remo                   | ve                     |                                                                        |                            |              |               |
| Land (                 | +/-)                   |                                                                        |                            |              |               |
|                        |                        |                                                                        |                            |              |               |
| Client                 | (+/-)                  |                                                                        |                            |              |               |
|                        |                        |                                                                        |                            |              |               |
|                        |                        |                                                                        | Submit Save Cancel         |              |               |

The file you attached to your application will now be displayed under the **File Name** of the application.

This completes the Admin portion of the application. The next portion of the application is adding the requested land to your application.

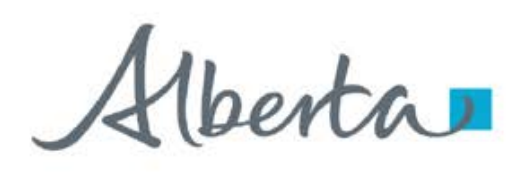

#### Entering a Geothermal Application – Land

|   | Please use the 'Ad | d Land' button | to select | the land f | or this reques | it.     |
|---|--------------------|----------------|-----------|------------|----------------|---------|
|   | Parcel M           | RGE            | TWP       | SEC        | QS/LSD         | Portion |
| Þ | 01 04              | 020            | 036       | 1          |                | •       |
|   | Substance          | Qualifier      | z         | one        |                |         |
|   | GEOTHERMAL         | From Top       | •         | Choose an  | option •       |         |
|   | RESOURCE           | To Base        |           | Choose an  | aption •       |         |

Enter your requested land keys using the format **M RGE TWP SEC QS/LSD**. If you have a **Portion** of land check off the portion box for nat piece of land.

Then select the **Qualifier** and **Zone** for the Land Key entered above. Using the drop-down arrows for both the **Qualifier** and **Zone**.

Select if

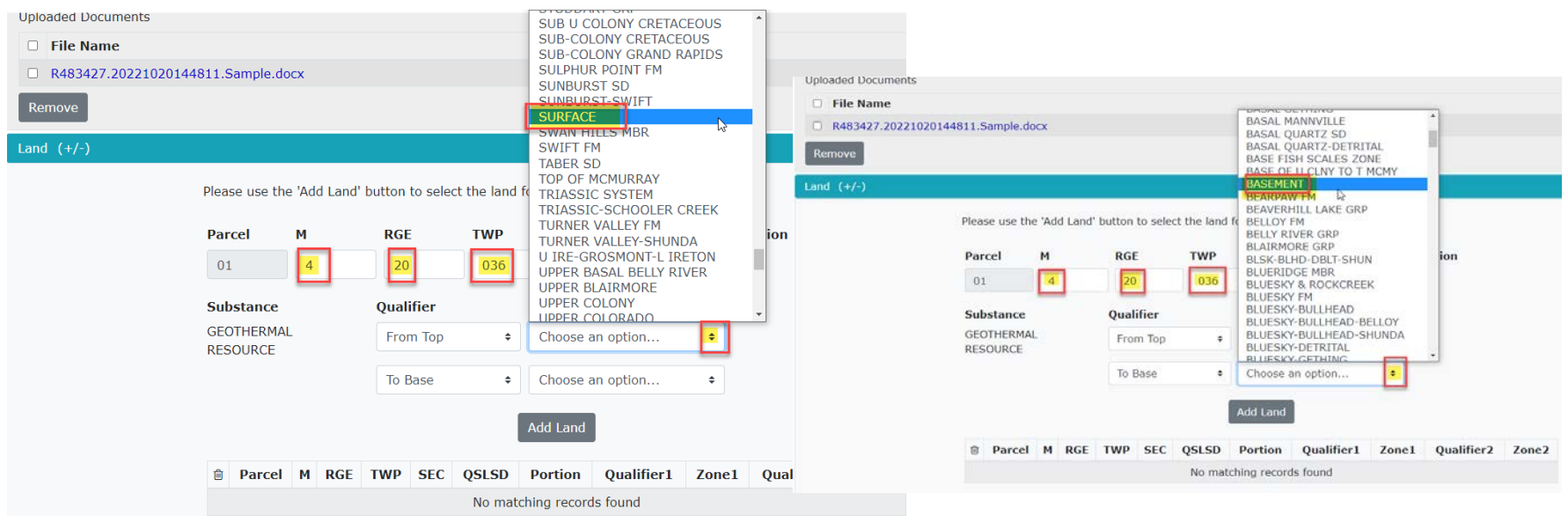

Alberta

Step 1

#### Entering a Geothermal Application – Land continued

|                                                                                                    |                                                                                                    |                                                                                                    |                                                                           | □ R483427.202                    | 21020144811 Sample.docx                   |                                  |                                         |                                     |                                          |              | Add Lan |
|----------------------------------------------------------------------------------------------------|----------------------------------------------------------------------------------------------------|----------------------------------------------------------------------------------------------------|---------------------------------------------------------------------------|----------------------------------|-------------------------------------------|----------------------------------|-----------------------------------------|-------------------------------------|------------------------------------------|--------------|---------|
|                                                                                                    |                                                                                                    | Select the Ad                                                                                                    | ld Land                                                                   | Remove Land (+/-)                | Please use the V                          | Add Lend' button b               | select the land fo                      | or this request                     |                                          |              |         |
|                                                                                                    |                                                                                                    | button                                                                                                    |                                                                           |                                  | Parcel N<br>01<br>Substance<br>GEOTHERMAL | 4 RGE<br>20<br>Qualif            | TWP<br>036<br>ier 2<br>Top ‡            | SEC<br>1<br>Zone<br>SURFACE         | QS/LSD                                   | P on         |         |
| bloaded Documents                                                                                                    |                                                                                                    |                                                                                                    |                                                                           |                                  | RESOURCE                                  | To Ba                            | se +                                    | BASEMENT                            |                                          |              |         |
| ] File Name                                                                                                    |                                                                                                    |                                                                                                    |                                                                           |                                  |                                           |                                  | 1                                       | Add Land                            |                                          |              |         |
| R483427.20221020144811.Sample.doc                                                                                                    | x                                                                                                    |                                                                                                    |                                                                           |                                  | Parcel                                    | 4 RGE TWP                        | SEC QSLSD                               | Portion Qua                         | lifier1 Zone1                            | l Qualifier2 | Zone2   |
|                                                                                                    |                                                                                                    |                                                                                                    |                                                                           |                                  |                                           |                                  |                                         |                                     |                                          |              |         |
| Please use the<br>Parcel                                                                                                    | 'Add Land' button to selec<br>M RGE                                                                    | TWP SEC                                                                                                    | gs/LSD                                                                    | Portion                          |                                           | After<br><b>Land</b><br>will n   | select<br>  butto<br>ow dis<br>m of th  | ing th<br>n the<br>play a           | e <b>Add</b><br>Land<br>at the           | ł            |         |
| Please use the<br>Parcel<br>01<br>Substance                                                                                                    | 'Add Land' button to selec<br>M RGE<br>Qualifier                                                       | t the land for this reques TWP SEC                                                                                          | st<br>QS/LSD                                                              | Portion                          |                                           | After<br>Land<br>will n<br>botto | select<br>l buttor<br>ow dis<br>m of th | ing th<br>n the<br>play a<br>ne seo | e <b>Add</b><br>Land<br>at the<br>ction. | ł            |         |
| Please use the<br>Parcel<br>01<br>Substance<br>GEOTHERMAL<br>RESOURCE                                                                            | Add Land' button to select<br>M RGE<br>Qualifier<br>From Top                                           | t the land for this reques TWP SEC Concentration Choose an of                                                               | option                                                                    | Portion                          |                                           | After<br>Land<br>will n<br>botto | select<br>l buttor<br>ow dis<br>m of th | ing th<br>n the<br>play a<br>ne seo | e <b>Adc</b><br>Land<br>at the<br>ction. | ł            |         |
| Please use the<br>Parcel<br>01<br>Substance<br>GEOTHERMAL<br>RESOURCE                                                                            | Add Land' button to select<br>M RGE<br>Qualifier<br>From Top<br>To Top                                 | t the land for this reques          TWP       SEC         Zone       Choose an of         +       Choose an of              | option +                                                                  | Portion                          |                                           | After<br>Land<br>will n<br>botto | select<br>l buttor<br>ow dis<br>m of th | ing th<br>n the<br>play a<br>ne seo | e <b>Adc</b><br>Land<br>at the<br>ction. | i            |         |
| Please use the<br>Parcel<br>01<br>Substance<br>GEOTHERMAL<br>RESOURCE                                                                            | 'Add Land' button to select<br>M RGE<br>Qualifier<br>From Top<br>To Top                                | t the land for this reques          TWP       SEC         Zone                                                              | st<br>QS/LSD<br>option \$<br>option \$                                    | Portion                          |                                           | After<br>Land<br>will n<br>botto | select<br>l buttor<br>ow dis<br>m of th | ing th<br>n the<br>play a<br>ne seo | e <b>Adc</b><br>Land<br>at the<br>ction. | ł            |         |
| Please use the<br>Parcel<br>01<br>Substance<br>GEOTHERMAL<br>RESOURCE<br>@ Parce                                                                 | 'Add Land' button to selec<br>M RGE<br>Qualifier<br>From Top<br>To Top                                 | t the land for this reques TWP SEC Zone Choose an o Add Land QSLSD Portion Qua                                              | st<br>QS/LSD<br>option \$<br>option \$<br>alifier1 Zone1                  | Portion                          | Zone2                                     | After<br>Land<br>will n<br>botto | select<br>l buttor<br>ow dis<br>m of th | ing th<br>n the<br>play a<br>ne seo | e <b>Adc</b><br>Land<br>at the<br>ction. | ł            |         |
| Please use the<br>Parcel<br>01<br>Substance<br>GEOTHERMAL<br>RESOURCE<br>Parcel<br>1<br>1<br>1<br>1<br>1<br>1<br>1<br>1<br>1<br>1<br>1<br>1<br>1 | Add Land' button to select<br>M RGE<br>Qualifier<br>From Top<br>To To<br>1 M RGE TWP SEC<br>4 20 036 1 | t the land for this request TWP SEC TOPE TOPE Choose and Add Land QSLSD Portion Qua TopE TopE TopE TopE TopE TopE TopE TopE | st<br>QS/LSD<br>option \$<br>option \$<br>alifier1 Zone1<br>n Top SURFACE | Portion<br>Qualifier2<br>To Base | Zone2                                     | After<br>Land<br>will n<br>botto | select<br>l buttor<br>ow dis<br>m of th | ing th<br>n the<br>play a<br>ne seo | e <b>Adc</b><br>Land<br>at the<br>ction. | ł            |         |

#### Classification: Protected A

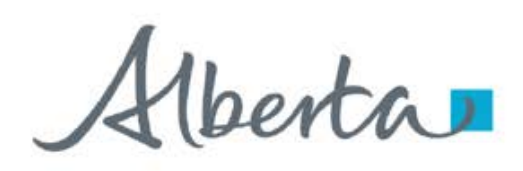

#### **Entering a Geothermal Application – Land continued**

Status: Work in Progress

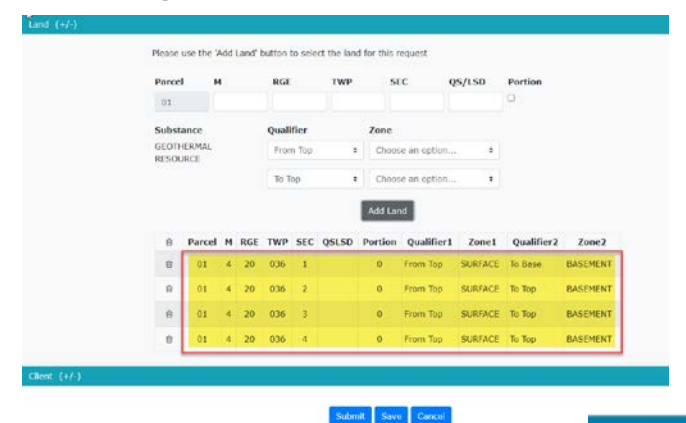

Continue to add each of your land keys. They will display at the bottom under the **Add Land** button.

**Note:** A maximum of nine sections can be added to the application.

#### Geothermal (#483427)

The final portion of your application is the **Client information**.

The **Designated Representative** will automatically populate. Select the **Add Lessee** button.

| w An Conapse An               |              |             |                        |         |        |
|-------------------------------|--------------|-------------|------------------------|---------|--------|
| lmin (+/-)                    |              |             |                        |         |        |
| nd (+/-)                      |              |             |                        |         |        |
| ient (±/-)                    |              |             |                        |         |        |
| Designated<br>Representative: | ABC Geothern | nal Company | Add Lessee             |         |        |
|                               | e            | Lessee Id   | Lessee                 | Percent | Step 1 |
|                               |              | No m        | natching records found |         | Add    |
|                               |              |             |                        |         | Lessee |

Aberta

#### **Entering a Geothermal Application – Client**

The Add/Update Lessee window will populate with Find Client information. You can either search by Client Name or Client ID by using the drop-down arrows.

Type in the **Client** in the box provided beside the drop-down arrows then select **Find**.

ETS will find the **Client Name** and display the **Client ID**, **Client Name** and **Address** and it will indicate if the client has an **ETS Account**.

Select the **Save** button to save the Client information for the application.

|                                                                                                    |                                    | Geothei                                             | rmal (#48342                              | Sten        | 1                 |                          |
|----------------------------------------------------------------------------------------------------|------------------------------------|-----------------------------------------------------|-------------------------------------------|-------------|-------------------|--------------------------|
| Status:Work in Progress                                                                                                    |                                    |                                                     |                                           | Туре        | the               |                          |
| Show All Collapse All                                                                                                    |                                    |                                                     |                                           | Clier       | nt                |                          |
| Admin (+/-)                                                                                                    |                                    |                                                     |                                           | Nam         | ie                |                          |
| Land (+/-)                                                                                                    | 43                                 | _                                                   | _                                         |             |                   |                          |
| Add/Update Lessee                                                                                                    |                                    |                                                     |                                           |             |                   | ×                        |
|                                                                                                    |                                    |                                                     |                                           |             |                   |                          |
| Find Client                                                                                                    |                                    |                                                     |                                           |             |                   | Step 2                   |
| Client Name                                                                                                    | •                                  | ABC Geothermal Co                                   | mpany                                     | Find        |                   | Select                   |
| Client ID                                                                                                    | Client Name                        |                                                     |                                           | ETS Account | Address           | Find                     |
|                                                                                                    |                                    | 140 11                                              | latening records found                    |             |                   |                          |
| Work in Progress                                                                                                    |                                    | Geother                                             | rmal (#4834                               | 27)         |                   |                          |
| Work in Progress<br>v All Collapse All                                                                                                    |                                    | Geother                                             | rmal (#4834                               | 27)         |                   |                          |
| Work in Progress<br>v All Collapse All<br>min (+/-)                                                                                                  |                                    | Geother                                             | rmal (#4834                               | 27)         |                   |                          |
| Work in Progress<br>• All Collapse All<br>min (+/-)<br>nd (+/-)                                                                                      | <u></u>                            | Geother                                             | rmal (#4834                               | 27)         |                   |                          |
| Work in Progress<br>v All Collapse All<br>min (+/-)<br>nd : (+/-)<br>/Update Lessee                                                                  | <u>.</u>                           | Geother                                             | rmal (#4834                               | 27)         |                   |                          |
| Work in Progress<br>w All Collapse All<br>min (+/-)<br>nd (+/-)<br>/Update Lessee                                                                    | <u>k</u>                           | Geother                                             | rmal (#4834                               | 27)         |                   |                          |
| Work in Progress<br>w Al Collapse Al<br>min (+/-)<br>nd (+/-)<br>/Update Lessee<br>nd Client                                                         | •                                  | Geother                                             | rmal (#4834                               | 27)         |                   |                          |
| Work in Progress<br>w All Collapse All<br>min (+/-)<br>nd (+/-)<br>//Update Lessee<br>nd Client<br>ent Name                                          | •                                  | Geother<br>ABC Geothermal Cor                       | rmal (#4834                               | 27)         |                   |                          |
| Work in Progress<br>w All Collapse All<br>min (+/-)<br>nd (+/-)<br>l/Update Lessee<br>nd Client<br>ent Name<br>Client ID Client                      | t Name                             | Geother<br>ABC Geothermal Cor<br>ETS Account        | mpany<br>Address                          | 27)<br>Find |                   |                          |
| Work in Progress.<br>w All Collapse All<br>min (+/-)<br>//Update Lessee<br>ad Client<br>ent Name<br>Client ID Client<br>ABC                          | e<br>L Name<br>Geothermal Company  | Geother<br>ABC Geothermal Cor<br>ETS Account<br>Yes | mpany<br>Address                          | 27)<br>Find | algary AB T2Q 9L4 |                          |
| Work in Progress<br>w All Collapse All<br>min (+/-)<br>nd (+/-)<br>//Update Lessee<br>and Client<br>ent Name<br>Client ID Clien<br>t 1234567 001 ABC | *<br>I. Name<br>Geothermal Company | Geother<br>ABC Geothermal Cor<br>ETS Account<br>Yes | mpany<br>Address<br>Land Department 123 C | 27)<br>Find | algary AB T2Q 9L4 | Step 3<br>Select         |
| Work in Progress<br>v All Collapse All<br>min (+/-)<br>/Update Lessee<br>d Client<br>ent Name<br>Client ID Client<br>t 1234567 001 ABC               | e<br>L Name<br>Geothermal Company  | Geother<br>ABC Geothermal Cor<br>ETS Account<br>Yes | mpany<br>Address<br>Land Department 123 C | 27)<br>Find | algary AB T2Q 9L4 | Step 3<br>Select<br>Save |

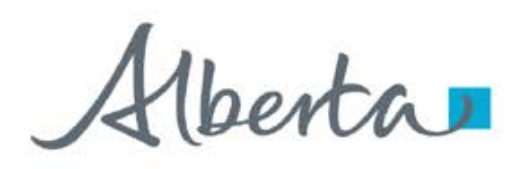

#### Entering a Geothermal Application – Client continued

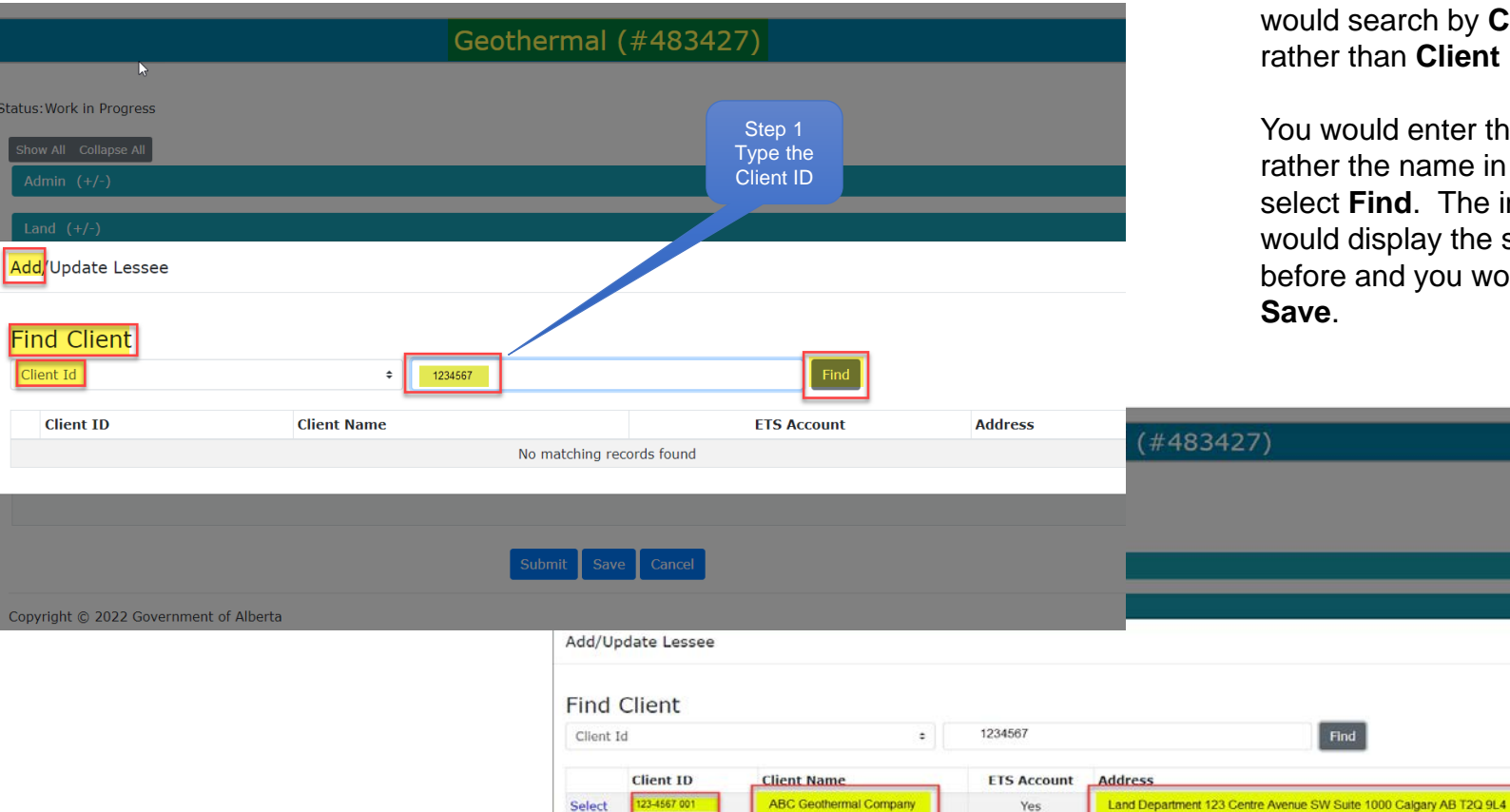

Here is a sample of how you would search by Client ID rather than Client Name.

You would enter the **Client ID** rather the name in the box and select Find. The information would display the same as before and you would select

Continued onto next page

Step 2 Save

x

1berta

#### Entering a Geothermal Application – Client continued

Now the **Lessee ID** and **Lessee** name are displayed. The **Percentage** of the **Lessee** is currently displaying **0**. You will click on the box with the pencil and enter **100**.

Geothermal (#483427)

|                               |         | Geot            | hermal (#483427)       |         | Step 1<br>Enter 100 |
|-------------------------------|---------|-----------------|------------------------|---------|---------------------|
| tus:Work in Progress          |         |                 |                        |         |                     |
| Show All Collapse All         |         |                 |                        |         |                     |
| Admin (+/-)                   |         |                 |                        |         |                     |
| Land (+/-)                    |         |                 |                        |         |                     |
| Client (+/-)                  |         |                 |                        |         |                     |
| Designated<br>Representative: | AEC Geo | thermal Company | Add Lessee             |         |                     |
|                               | ß       | Lessee Id       | Lessee                 | Percent |                     |
|                               | 8       | 1234567001      | ABC Goothermal Company | 0.8     |                     |
|                               |         |                 | Submit Save Cancel     |         |                     |

| (+/-)                                  |             |                          |            |         |
|----------------------------------------|-------------|--------------------------|------------|---------|
| (+/-)                                  |             |                          |            |         |
| 143435                                 |             |                          |            |         |
| t (+/-)                                |             |                          |            |         |
| it (+/-)<br>isignated<br>presentative: | ABC Geother | mal Company              | Add Lessee |         |
| it (+/-)<br>isignated<br>presentative: | ABC Geother | mal Company<br>Lessee Id | Add Lessee | Dercent |

You **must** then click the **Check Mark** to accept the percentage entered.

#### Next step is to select Save.

Step 2 Must Check Off

Note: If you do not click the check mark after entering the

percentage it will not save the information.

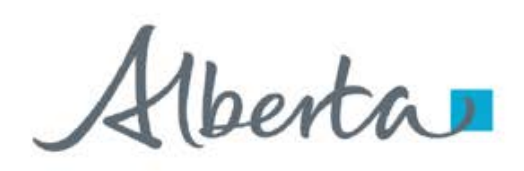

#### Entering a Geothermal Application – Client continued

|                         | Geothermal (#483427) |  |
|-------------------------|----------------------|--|
| status:Work in Progress |                      |  |
| Show All Collapse All   |                      |  |
| Admin (+/-)             |                      |  |
| Land (+/-)              |                      |  |
| Client (+/-)            |                      |  |
|                         | Submit Save Cancel   |  |
|                         |                      |  |

You have now completed the information for your application. Select the **Save** button to save all the information you have entered for your application. Now select **Submit**, this will submit your application to Alberta Energy for processing. The **Status** of your application will now be displayed as **Work in Progress** in the top left-hand portion of the application.

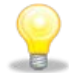

**Note:** You may save your information during the application at anytime and as often as you may require.

Aberta

#### Work in Progress

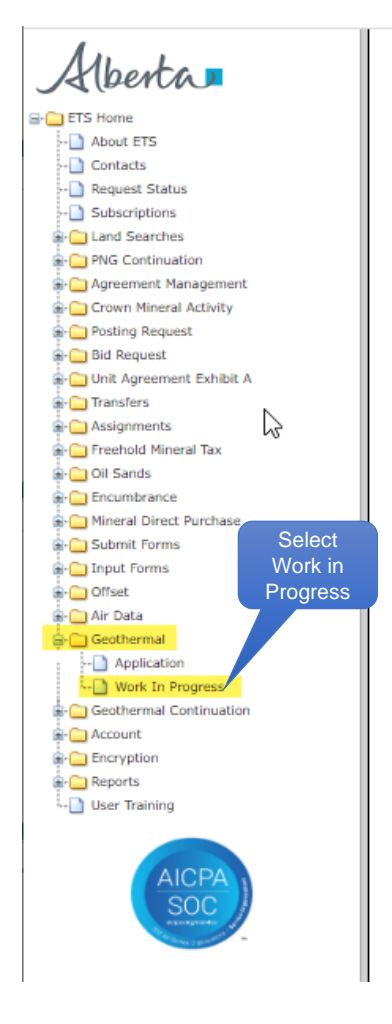

When you are working on an application and it has been saved it will appear in the **Work in Progress** screen as **Work in Progress**. Once you have submitted your application it will appear in the **Work in Progress** screen as **Submitted**.

All of your Geothermal applications will display on this screen with different Statuses, depending on the status of the application. Example: Work in Progress, Submitted, Processing, Client Cancelled, Department Rejected, Completed.

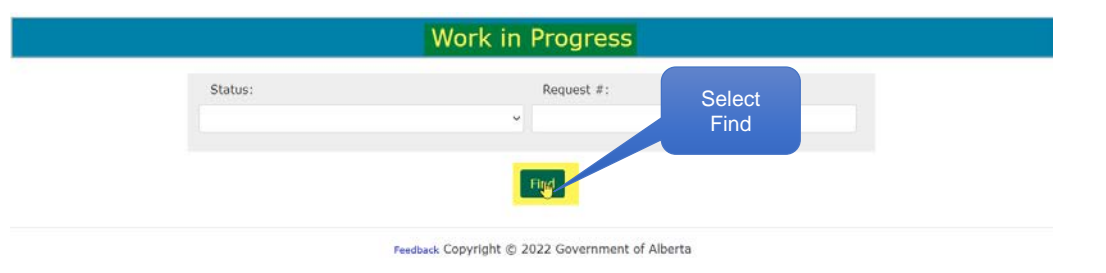

To view your applications go to the **Work in Progress** node under Geothermal. The **Work in Progress** screen will display, select **Find**.

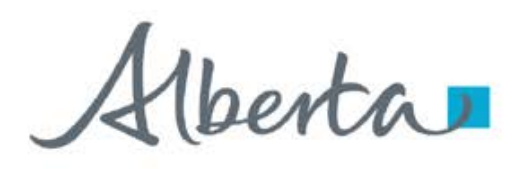

#### Work in Progress – continued

To view the documents attached to a particular application in the **Work in Progress** screen, go to the right-hand side of the request number under Documents select the **View** button.

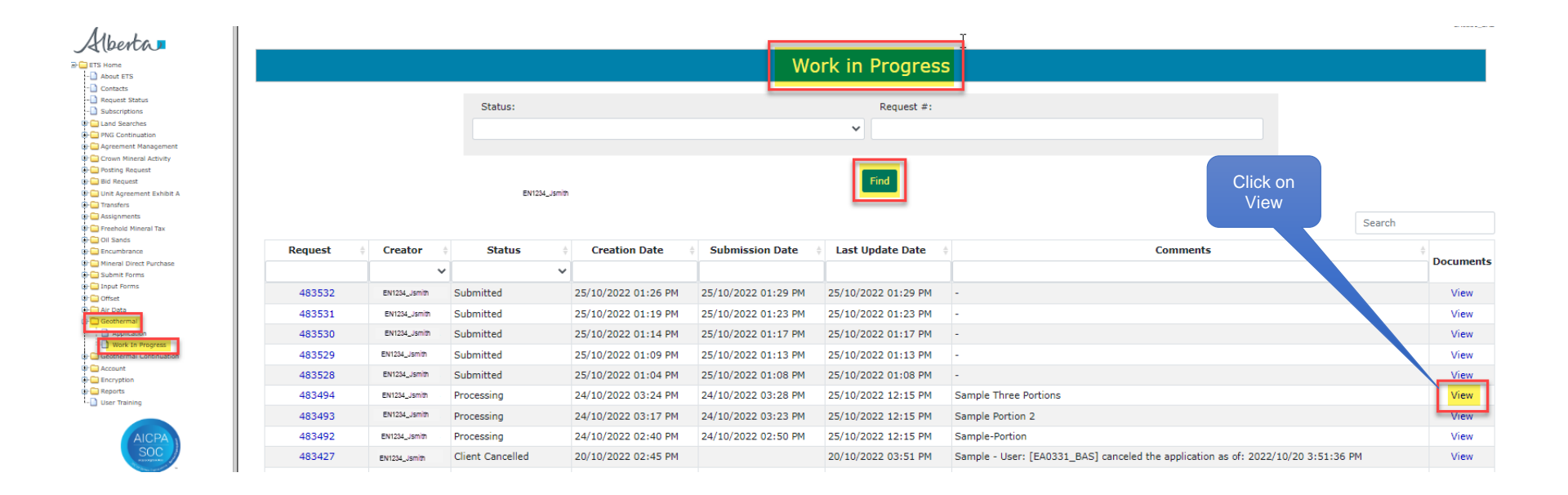

erta

#### Work in Progress – continued

|                            |              |                                                    |                                                      |          |                 | Work in Progress |                |                |
|----------------------------|--------------|----------------------------------------------------|------------------------------------------------------|----------|-----------------|------------------|----------------|----------------|
|                            |              | Status                                             |                                                      |          |                 | Request #:       |                |                |
|                            |              |                                                    |                                                      |          |                 | Find             | Sel<br>View/Do | ect<br>ownload |
| Request                    | Creator      | Status                                             | Creation                                             | Date     | Submission Date | Last Update Date |                | Commen         |
| 483427                     | EN1234_jumth | Work in Progress                                   | 20/10/2027                                           |          |                 |                  |                | -              |
| 483243                     |              | Completed                                          | 18/10/2022                                           | Applica  | tion Documents  |                  |                | ×              |
| 481999                     |              | Completed                                          | 14/10/2023                                           |          |                 |                  |                |                |
| 481998                     |              |                                                    | and the state of the                                 | File Dat | e               | File Name        | Documents      |                |
|                            |              | Processing                                         | 14/10/2023                                           |          |                 |                  |                |                |
| 481997                     |              | Processing<br>Completed                            | 14/10/2025                                           | 2022/10  | /20 2:48:11 PM  | Sample.docx      | View/Download  |                |
| 481997<br>481944           |              | Processing<br>Completed<br>Processing              | 14/10/2023<br>14/10/2023<br>12/10/2023               | 2022/10  | /20 2:48:11 PM  | Sample.docx      | View/Download  |                |
| 481997<br>481944<br>481856 |              | Processing<br>Completed<br>Processing<br>Completed | 14/10/2023<br>14/10/2023<br>12/10/2023<br>07/10/2023 | 2022/10  | /20 2:48:11 PM  | Sample.docx      | View/Download  | Close          |

The **Application Summary Report** is a report of the information submitted on the application. There is also a link on the application page on the top right-hand of the application when you are completing the application.

| ん<br>Application Documents |                              |               |
|----------------------------|------------------------------|---------------|
| File Date                  | File Name                    | Documents     |
| 2022/10/25 1:26:27 PM      | Sample.docx                  | View/Download |
| 2022/10/25 1:29:46 PM      | ApplicationSummaryReport.pdf | View/Download |
| 2022/10/27 6:15:08 AM      | UPD.pdf                      | View/Download |
| 2022/10/27 6:15:08 AM      | UPD.xml                      | View/Download |

Close

Once you select the **View** button the **Application Documents** screen will appear with all the documents attached to that application. To view the document(s) select **View/Download** on the file you would like to see the document.

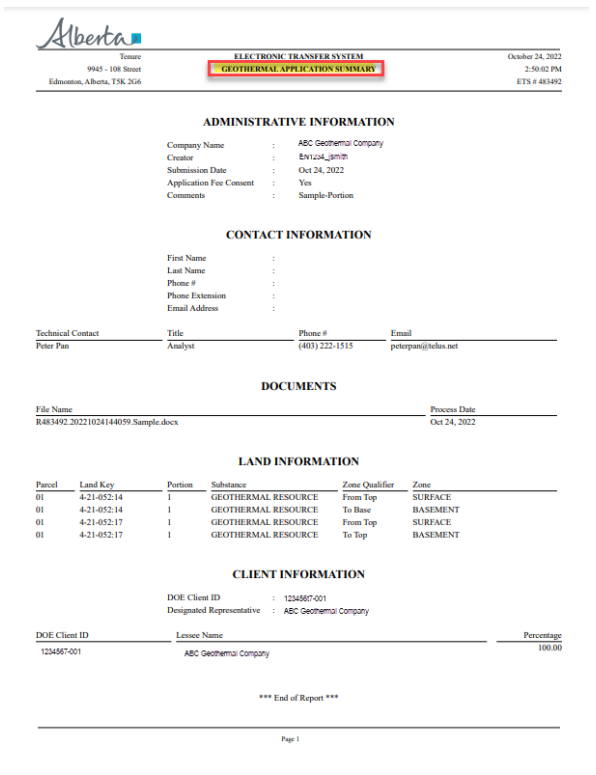

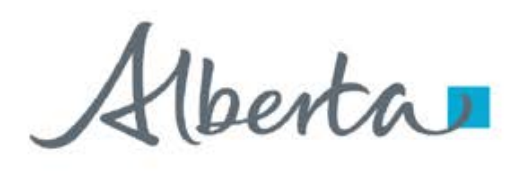

#### Work in Progress – continued

From the **Work in Progress** page you can see your application is in the **Work in Progress** stage, if you have not yet submitted your application. At this point you can **"Cancel"** your application. Select the ETS **Request Number**.

| Select | Request 0 | Creator 0     | Status 0         | Creation Date       | Submission Date     | Last Update Date    | Comments                                                                      | Deserves  |
|--------|-----------|---------------|------------------|---------------------|---------------------|---------------------|-------------------------------------------------------------------------------|-----------|
|        |           | ~             | ~                |                     |                     |                     |                                                                               | Documents |
|        | 484003    | EN1234_BAS    | Submitted        | 11/11/2022 12:28 PM | 11/11/2022 12:30 PM | 11/11/2022 12:30 PM | -                                                                             | View      |
|        | 484002    | EN1234_BAS    | Work in Progress | 11/11/2022 12:23 PM |                     | 11/11/2022 12:23 PM | -                                                                             | View      |
|        | 483945    | EN1234        | Client Cancelled | 09/11/2022 12:09 PM |                     | 09/11/2022 12:12 PM | - User: [ EN1234_BAS ] canceled the application as of: 2022/11/09 12:12:42 PM | View      |
|        | 483532    | EN1234_jsmith | Completed        | 25/10/2022 01:26 PM | 25/10/2022 01:29 PM | 28/10/2022 06:15 AM | -                                                                             | View      |
|        | 483531    | EN1234_tjones | Completed        | 25/10/2022 01:19 PM | 25/10/2022 01:23 PM | 28/10/2022 06:15 AM | -                                                                             | View      |

This will populate your Geothermal Application. At the bottom of the page you will see you have three options: **Submit**, **Save** or **Cancel**. Select **Cancel** to cancel you application, a pop-up screen will display to confirm you want to **Cancel** your application. Select **Confirm**.

| Please use t         | e 74d Land | f button to se | lect the land | for this re | quest |          |             |         |            |          | Please u | se the 'Add Lar | d' butto | n to sele | ct the land | tor this r | request            |               |                    |         |            |   |
|----------------------|------------|----------------|---------------|-------------|-------|----------|-------------|---------|------------|----------|----------|-----------------|----------|-----------|-------------|------------|--------------------|---------------|--------------------|---------|------------|---|
| Parcel               | н          |                | RCE           |             | TWP   | 5        | 80          | QS/LSD  | Portion    |          | Parcel   | 1               | 1        |           | RGE         |            | Confirm Cance      | el            |                    | ×       | Portion    |   |
| Substance            |            |                | Qualify       | e           |       | Zone     |             |         |            |          | 01       |                 |          |           | Qualifi     |            | Are you sure you v | want to cance | el your Geothermal |         | Select     |   |
| GECTHERM<br>RESOURCE | 4          |                | From          | ap.         |       | ¢ Choose | e an option |         | •          |          | GEOTH    | FRMAI           |          |           | Quanna      | -          | application?       |               |                    |         | Confirm    |   |
|                      |            |                | 7682          |             |       | + Choese | an option   |         |            |          | RESOU    | RCE             |          |           | From        | lop        |                    |               |                    |         |            |   |
|                      |            |                |               |             |       | Add La   | nd          |         |            |          |          |                 |          |           | To Bas      | e          |                    | Add Lar       | No Con             | firm :  |            |   |
| 8                    | Parcel     | N RG           | TWP           | SEC         | QSLSD | Portion  | Qualifier1  | Zonel   | Qualifier. | 2 Zone2  | _        |                 |          |           |             |            |                    | Add Elli      | ···                |         |            |   |
| 8                    | 01         | 4 20           | 635           | 10          |       | 0        | From Top    | SURFACE | To Base    | BASEMENT | <b></b>  | Parcel          | м        | RGE       | TWP         | SEC        | QSLSD              | Portion       | Qualifier1         | Zone1   | Qualifier2 |   |
| 8                    | 01         | 4 20           | 635           | 03          |       | 0        | From Top    | SURFACE | To Top     | BASEMENT | <b></b>  | 01              | 4        | 20        | 036         | 01         |                    | 0             | From Top           | SURFACE | To Base    | E |
|                      | 01         | 4 20           | 635           | -04         |       | 0        | From Top    | SURFACE | Sel        | ect      | -        | 01              |          | 20        | 026         | 0.2        |                    | 0             | From Ton           | CUREACE | To Top     |   |
| 8:                   |            |                |               |             |       |          |             |         | Car        |          |          | 01              |          | 20        | 030         | 03         |                    |               | Prom top           | SUKFACE | to top     |   |
| . 8 :                |            |                |               |             |       |          |             |         |            |          |          |                 |          |           |             |            |                    |               |                    |         |            |   |

Spyright © 2022 Government of Alberta

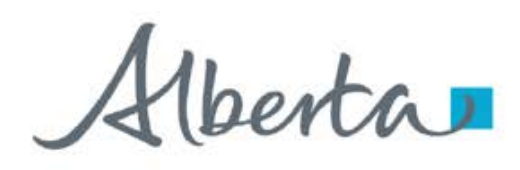

#### Work in Progress - continued

|         |         |                  |            |            | 1                         | Nork in Pro       | gress          |                    |        |                                                                                                    |        |          |
|---------|---------|------------------|------------|------------|---------------------------|-------------------|----------------|--------------------|--------|----------------------------------------------------------------------------------------------------|--------|----------|
|         |         | Status:          |            |            |                           | Req               | uest #:        |                    |        |                                                                                                    |        |          |
|         |         |                  |            |            |                           | ~                 |                |                    |        |                                                                                                    |        |          |
|         |         |                  |            |            |                           | Find              |                |                    |        |                                                                                                    |        |          |
|         |         |                  |            |            |                           |                   |                |                    |        |                                                                                                    | Search |          |
| Request | Creator | Status           | Creat      | ion Date   | Submission                | Date La           | st Update Date |                    |        | Comments                                                                                                    |        | Document |
| 483532  |         | Processing       | 25/10/2022 | 01:26 PM   | 25/10/2022 01:29          | 9 PM 27/10/       | 2022 06:15 AM  |                    |        |                                                                                                    |        | View     |
| 483531  |         | Processing       | 25/10/2022 | 01:19 PM   | 25/10/2022 01:23          | 3 PM 27/10/       | 2022 06:15 AM  | *                  |        |                                                                                                    |        | View     |
| 483530  |         | Processing       | 25/10/2022 | 01-14 004  | 25/10/2022 01:12          | 1.014 27/40/      | 1000 DC-15 AM  |                    |        | _                                                                                                    |        | View     |
| 483529  |         | Processing       | 25/10/2022 | Applicatio | n Document <mark>s</mark> |                   |                |                    | ×      | Contraction (1997) (1997) (19977) (19977) (1997) (1997) (1997) (1997) (1997) (1997) |        | View     |
| 483528  |         | Processing       | 25/10/2022 |            |                           |                   |                |                    |        |                                                                                                    |        | View     |
| 483494  |         | Completed        | 24/10/2022 | File Date  |                           | File Name         |                | Documents          |        |                                                                                                    |        | View     |
| 483493  |         | Completed        | 24/10/2022 | 2022/10/24 | 3:28:19 PM                | Sample.docx       |                | View/Download      |        |                                                                                                    |        | View     |
| 483492  |         | Completed        | 24/10/2022 | 2022/10/24 | 3:28:29 PM                | ApplicationSummar | ryReport.pdf   | View/Download      |        |                                                                                                    |        | View     |
| 483427  |         | Client Cancelled | 20/10/2022 | 2022/10/25 | 12:15:06 PM               | UPD.pdf           |                | View/Download      |        | AS] canceled the application as of: 2022/10/20 3:51:36 PM                                                                                                    |        | View     |
| 483243  |         | Completed        | 18/10/2022 | 2022/10/25 | 12:15:06 PM               | UPD.xml           |                | View/Download      |        |                                                                                                    |        | View     |
| 481999  |         | Completed        | 14/10/2022 |            |                           |                   |                |                    |        |                                                                                                    |        | View     |
| 481998  |         | Completed        | 14/10/2022 |            |                           |                   |                |                    | Class  |                                                                                                    |        | View     |
| 481997  |         | Completed        | 14/10/2022 |            |                           |                   |                |                    | CIUSE  |                                                                                                    |        | View     |
| 401044  |         | Deservation      | 12/10/2022 | 02+22 DM   | 12/10/2022 02:41          | DM 12(10)         | 2002 12/15 DM  | Oursellanging Lang | fee CD |                                                                                                    |        | A france |

- The first file listed in the Application Documents above (Sample.docx) is the document that was attached to the application for the Geothermal Project Overview section.
- The second file listed (Application Summary Report.pdf) is the report created of the application information submitted.
- The third file listed in PDF and XML format is the **Mineral Rights Posting Detail** report created when the application has been accepted by Alberta Energy and processed.

Document samples are displayed on the next page.

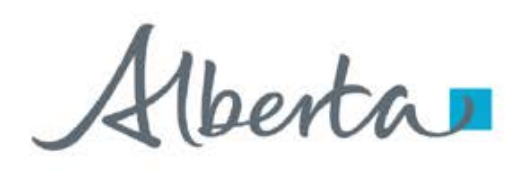

## **Geothermal Application**

### **Government of Alberta**

#### Work in Progress - continued

#### **Geothermal Application Summary**

| Edmo                                                                                        | Tenure<br>9945 - 108 Street<br>onton, Alberta, T5K 2G6                                                                                                    |                                                                                                    | GEOTHERM                                                                                                    | ONIC TRANSFE                                                                                                    | R SYSTEM                                                                                                    |                                                                                   | October 24, 2022<br>2:50:02 PM<br>ETS # 483492 |
|---------------------------------------------------------------------------------------------|----------------------------------------------------------------------------------------------------|----------------------------------------------------------------------------------------------------|----------------------------------------------------------------------------------------------------|----------------------------------------------------------------------------------------------------|----------------------------------------------------------------------------------------------------|-----------------------------------------------------------------------------------|------------------------------------------------|
|                                                                                             |                                                                                                    | AD                                                                                                    | MINISTI                                                                                                    | RATIVE IN                                                                                                    | ORMATION                                                                                                    | i                                                                                 |                                                |
|                                                                                             |                                                                                                    | Company Nam                                                                                                    | 10                                                                                                    | : ABC Ge                                                                                                    | othermal Company                                                                                                    |                                                                                   |                                                |
|                                                                                             |                                                                                                    | Creator                                                                                                    |                                                                                                    | : EN1234                                                                                                    | jsmith                                                                                                    |                                                                                   |                                                |
|                                                                                             |                                                                                                    | Submission Da                                                                                                    | ate                                                                                                    | : Oct 24,                                                                                                    | 2022                                                                                                    |                                                                                   |                                                |
|                                                                                             |                                                                                                    | Application Fe<br>Comments                                                                                              | e Consent                                                                                                    | : Yes<br>: Sample                                                                                                    | Portion                                                                                                    |                                                                                   |                                                |
|                                                                                             |                                                                                                    |                                                                                                    | CONTA                                                                                                    | CT INFOR                                                                                                    | MATION                                                                                                    |                                                                                   |                                                |
|                                                                                             |                                                                                                    | 11 - N                                                                                                    |                                                                                                    | er non                                                                                                    |                                                                                                    |                                                                                   |                                                |
|                                                                                             |                                                                                                    | First Name                                                                                                    |                                                                                                    | -                                                                                                    |                                                                                                    |                                                                                   |                                                |
|                                                                                             |                                                                                                    | Phone #                                                                                                    |                                                                                                    | -                                                                                                    |                                                                                                    |                                                                                   |                                                |
|                                                                                             |                                                                                                    | Phone Extensio                                                                                                    | on                                                                                                    | 1                                                                                                    |                                                                                                    |                                                                                   |                                                |
|                                                                                             |                                                                                                    | Email Address                                                                                                    |                                                                                                    | -                                                                                                    |                                                                                                    |                                                                                   |                                                |
|                                                                                             |                                                                                                    |                                                                                                    |                                                                                                    |                                                                                                    |                                                                                                    |                                                                                   |                                                |
|                                                                                             |                                                                                                    |                                                                                                    |                                                                                                    |                                                                                                    |                                                                                                    | Email                                                                             |                                                |
| Technica                                                                                    | il Contact                                                                                                    | Title                                                                                                    |                                                                                                    | Phone #                                                                                                    |                                                                                                    |                                                                                   |                                                |
| Technica<br>Peter Par                                                                       | n                                                                                                    | Title<br>Analyst                                                                                                    | г                                                                                                    | (403) 2                                                                                                    | 22-1515<br>FS                                                                                                    | peterpan@telus.net                                                                |                                                |
| File Nan                                                                                    | n<br>n<br>ne<br>2 20221024144059 Say                                                                                                    | Title<br>Analyst                                                                                                    | г                                                                                                    | (403) 2                                                                                                    | rs                                                                                                    | Process Date                                                                      |                                                |
| File Nan<br>R483492                                                                         | e<br>1<br>10                                                                                                    | Tite<br>Analyst                                                                                                    | I                                                                                                    | (403) 2                                                                                                    | rs                                                                                                    | Process Date Oct 24, 2022                                                         |                                                |
| Technica<br>Peter Par<br>File Nan<br>R483492                                                | n<br>n<br>2. 20221024144059.San                                                                                                    | Title<br>Analyst                                                                                                    | I                                                                                                    | DOCUMENT                                                                                                    | rs<br>xtion                                                                                                    | peterpan@telus.net Process Date Oct 24, 2022                                      |                                                |
| Technica<br>Peter Pau<br>File Nan<br>R483492<br>Parcel                                      | e<br>20221024144059.San<br>Land Key                                                                                                    | Title<br>Analyst<br>nple.docx<br>Portion Su                                                                             | I<br>LANI<br>ibstance                                                                                           | DOCUMENT                                                                                                    | TS<br>TS<br>Zone Qualifie                                                                                                    | Process Date Oct 24, 2022 T Zone                                                  |                                                |
| File Nan<br>R483492<br>Parcel                                                               | n<br>n<br>2.20221024144059.San<br>                                                                                                    | Title<br>Analyst                                                                                                    | I<br>LANI<br>ibstance<br>EOTHERMA                                                                               | DOCUMENT<br>d (403) 2<br>D INFORM                                                                                                    | 22-1515 TS XTION Zone Qualific From Top                                                                                                    | r Zone                                                                            |                                                |
| Technica<br>Peter Pau<br>File Nan<br>R483492<br>Parcel<br>01<br>01                          | ne                                                                                                    | Title<br>Analyst<br>nple.docx<br>Portion<br>1 GI                                                                        | I<br>LANI<br>abstance<br>EOTHERMA<br>EOTHERMA                                                                   | DOCUMENT<br>DINFORMA<br>L RESOURCE<br>L RESOURCE                                                                                                    | 22-1515<br>FS<br>XTION<br>Zone Qualifie<br>From Top<br>To Base                                                                                                    | r Zone<br>SURFACE<br>BASEMENT                                                     |                                                |
| File Nan<br>R483492<br>Parcel<br>01<br>01                                                   | n<br>Land Key<br>4.210221024144059.Sam<br>4.210-05214<br>4.21-052:14<br>4.21-052:14<br>4.21-052:14<br>4.21-052:17<br>4.21-052:17<br>4.21- | Title<br>Analyst<br>sple.docx<br>Portion Su<br>1 GI<br>1 GI<br>1 GI                                                     | I<br>LANI<br>abstance<br>EOTHERMA<br>EOTHERMA<br>EOTHERMA                                                       | DOCUMENT<br>DOCUMENT<br>DINFORMA<br>L RESOURCE<br>L RESOURCE<br>L RESOURCE<br>MARCE                                                                                                    | 22-1515 TS TS TO Reselve the second second s | r Zone<br>SURFACE<br>SURFACE<br>SURFACE<br>SURFACE                                |                                                |
| Technica<br>Peter Par<br>File Nan<br>R483492<br>Parcel<br>01<br>01<br>01<br>01<br>01<br>01  | ac Land Key Land Key                                                                                                    | Title<br>Analyst<br>sple.docx<br>Portion Sa<br>I GI<br>I GI<br>I GI<br>I GI                                             | LANI<br>abstance<br>EOTHERMA<br>EOTHERMA<br>EOTHERMA<br>EOTHERMA                                                | DOCUMENT<br>(403) 2<br>DOCUMENT<br>D INFORM.<br>L RESOURCE<br>L RESOURCE<br>L RESOURCE<br>L RESOURCE                                                                                                    | 22-1515<br>TS<br>XTION<br>Zone Qualifie<br>From Top<br>To Base<br>From Top<br>To Top                                                                                                    | Process Date Oct 24, 2022 T Zone T Zone SURFACE BASEMENT SURFACE BASEMENT         |                                                |
| Technics<br>Peter Par<br>File Nan<br>R483492<br>Parcel<br>01<br>01<br>01<br>01<br>01        | ne<br>2.20221024144059.San<br>2.20221024144059.San<br>4.21-052:14<br>4.21-052:14<br>4.21-052:17<br>4.21-052:17                                                                                                    | Title<br>Analyst<br>pple.docx<br>Portion Su<br>1 Gi<br>1 Gi<br>1 Gi<br>1 Gi                                             | LANI<br>abstance<br>EOTHERMA<br>EOTHERMA<br>EOTHERMA<br>EOTHERMA                                                | Prone /      (403) 2     OOCUMENT     OINFORM.     I RESOURCE     L RESOURCE     L RESOURCE     L RESOURCE     KESOURCE     KESOURCE                                                                                                    | 22-1515<br>TS<br>Zone Qualifie<br>From Top<br>To Base<br>From Top<br>To Top<br>To Top                                                                                                    | Process Date     Oct 24, 2022     June ACCE     BASEMENT     SURFACE     BASEMENT |                                                |
| File Nan<br>R483492<br>01<br>01<br>01<br>01                                                 | n<br>n<br>2.20221024144059.San<br>Land Key<br>4.21-052:14<br>4.21-052:17<br>4.21-052:17                                                                                                    | Title<br>Analyst<br>aple.docx<br>Portion Su<br>1 GI<br>1 GI<br>1 GI<br>1 GI<br>1 GI<br>DOE Client ID                    | LANI<br>abstance<br>EOTHERMA<br>EOTHERMA<br>EOTHERMA<br>CLIEN                                                   | DINFORM<br>I RESOURCE<br>L RESOURCE<br>L RESOURCE<br>L RESOURCE<br>L RESOURCE<br>VT INFORM<br>************************************                                                                                                    | 22-1515<br>TS<br>Zone Qualifie<br>From Top<br>To Base<br>From Top<br>To Top<br>To Top                                                                                                    | Process Date<br>Oct 24, 2022<br>SURFACE<br>BASEMENT<br>SURFACE<br>BASEMENT        |                                                |
| File Nan<br>R483492<br>Parcel<br>01<br>01<br>01                                             | e<br>                                                                                                    | Title<br>Analyst<br>uple.docx<br>Portion Su<br>T GI<br>1 GI<br>1 GI<br>1 GI<br>DOE Client ID<br>Designated Rep          | LANI<br>abstance<br>EOTHERMA<br>EOTHERMA<br>EOTHERMA<br>EOTHERMA<br>CLIEN<br>presentative                       | DINFORM                                                                                                    | 22-1515 TS Conc Qualifie Conc Qualifie From Top To Tase From Top To Top To To To To To To To To To To To To To                                                                                                    | Process Date<br>Oct 24, 2022<br>SURFACE<br>BASEMENT<br>SURFACE<br>BASEMENT        |                                                |
| File Nan<br>File Nan<br>R483492<br>01<br>01<br>01<br>01<br>01<br>01<br>01<br>01<br>01<br>01 | e Land Key Land Key 421-052:14 4-21-052:17 4-21-052:17 4-21-052:17 ent ID                                                                                                    | Title Analyst aple.docx Portion Su T GI T GI G G G G G G G G G G G G G G G G G G                                        | LANI<br>abstance<br>EOTHERMA<br>EOTHERMA<br>EOTHERMA<br>EOTHERMA<br>CLIEN<br>)<br>presentative<br>ie            | DOCUMENT<br>(403) 2<br>DOCUMENT<br>DINFORM<br>L RESOURCE<br>L RESOURCE<br>L RESOURCE<br>L RESOURCE<br>L RESOURCE<br>L RESOURCE<br>I RESOURCE<br>I RESOURCE | 22-1515 TS Zene Qualifie From Top To Base From Top To Top UATION International Company                                                                                                    | Process Date<br>Oct 24, 2022<br>SURFACE<br>BASEMENT<br>SURFACE<br>BASEMENT        | Percentage                                     |
| File Nan<br>File Nan<br>R483492<br>01<br>01<br>01<br>01<br>01<br>01<br>01<br>01             | ne<br>220221024144059.San<br>220221024144059.San<br>421-052:14<br>4-21-052:14<br>4-21-052:17<br>4-21-052:17<br>4-21-052:17<br>5-001                                                                                                    | Title Analyst aple.docx Portion Su T CI T CI T CI T CI T CI T CI T CI DOE Client ID Designated Reg Lessee Nam ABC Geoty | LANI<br>abstance<br>EOTHERMA<br>EOTHERMA<br>EOTHERMA<br>EOTHERMA<br>CLIEN<br>presentative<br>ie<br>memoi Corpon | DOCUMENT<br>(403) 2<br>DOCUMENT<br>DINFORM<br>L RESOURCE<br>L RESOURCE<br>L RESOURCE<br>L RESOURCE<br>L RESOURCE<br>I RESOURCE<br>ST INFORM<br>T 1254567-001<br>: ABC George                                                                                                    | 22-1515 TS Zone Qualifie From Top To Base From Top To Top UATION Mar Company                                                                                                    | Process Date<br>Oct 24, 2022<br>SURFACE<br>BASEMENT<br>SURFACE<br>BASEMENT        | Percentage<br>100.90                           |

#### **Mineral Rights Posting Detail**

| ß                                                                                   |                                                                                                    | ELE<br>MINERAL 1<br>GEOTHE                                                    | CTRONIC TRANS<br>RIGHTS INTERI<br>RMAL REQUEST<br>USERID EA1234_                                           | FER SYSTEM<br>M POSTING DETAIL<br>NUMBER 481944<br>smith                                    | Page: 1<br>Oct 13, 2022 12:10:06 FM                                                                             |
|-------------------------------------------------------------------------------------|----------------------------------------------------------------------------------------------------|-------------------------------------------------------------------------------|----------------------------------------------------------------------------------------------------|---------------------------------------------------------------------------------------------|----------------------------------------------------------------------------------------------------|
| Designated                                                                          | Representative:                                                                                     | ABC                                                                           | LAND AND RI<br>C Geothemai Company                                                                         | GHTS                                                                                        |                                                                                                    |
| Parcel: 01                                                                          | LEASE                                                                                               | Stat                                                                          | us: ACTIVE                                                                                                 |                                                                                             |                                                                                                    |
| Land Ke                                                                             | y:<br>2:32                                                                                          | Hectares:<br>256.0000                                                         | Region:                                                                                                    |                                                                                             |                                                                                                    |
| AVAI                                                                                | LABLE                                                                                               |                                                                               |                                                                                                    | GEOTHERMAL RESOURCE                                                                         |                                                                                                    |
| Land Ke<br>4-21-05                                                                  | y:<br>2:33                                                                                          | Hectares:<br>256.0000                                                         | Region:                                                                                                    |                                                                                             |                                                                                                    |
| FREE                                                                                | HOLD                                                                                                |                                                                               |                                                                                                    | GEOTHERMAL RESOURCE                                                                         |                                                                                                    |
| Land Ke                                                                             | y:<br>2:34                                                                                          | Hectares:<br>                                                                 | Region:                                                                                                    |                                                                                             |                                                                                                    |
| AVAI                                                                                | LABLE                                                                                               |                                                                               |                                                                                                    | GEOTHERMAL RESOURCE                                                                         |                                                                                                    |
| Land Ke<br>4-21-05                                                                  | y:<br>3:03                                                                                          | Hectares:<br>256.0000                                                         | Region:                                                                                                    |                                                                                             |                                                                                                    |
| FREE                                                                                | HOLD<br>rictions: SHA009                                                                            | 401                                                                           |                                                                                                    | GEOTHERMAL RESOURCE                                                                         |                                                                                                    |
| Land Ke                                                                             | v:                                                                                                  | Hectares:                                                                     | Region:                                                                                                    |                                                                                             |                                                                                                    |
|                                                                                     |                                                                                                    | PI BOS                                                                        |                                                                                                    | TED CYCMEN                                                                                  | Pare                                                                                                    |
|                                                                                     | MII                                                                                                 | NERAL RI                                                                      | GHTS INTERI                                                                                                | M POSTING DETAIL                                                                            | Oct 13, 2022 12:10:11                                                                                           |
|                                                                                     |                                                                                                    | GEOTHERN                                                                      | AL REQUEST                                                                                                 | NUMBER 481944                                                                               |                                                                                                    |
| 20                                                                                  |                                                                                                    |                                                                               | RESTRICTI                                                                                                  | ONS                                                                                         |                                                                                                    |
| Rest ID:<br>Rest Type:                                                              | SHA009401<br>SENSITIVE H                                                                            | Resti<br>ABITAT ARE                                                           | iction Expiry                                                                                              | : 2031/05/06                                                                                |                                                                                                    |
| Land Key:                                                                           | 4-21-053:03                                                                                         | L09                                                                           |                                                                                                    |                                                                                             |                                                                                                    |
|                                                                                     | 4-21-053:03                                                                                         | L15                                                                           |                                                                                                    |                                                                                             |                                                                                                    |
|                                                                                     | 4-21-053:03<br>ALL MINERAL<br>TO BASEMENT                                                           | L16<br>S FROM SUF<br>(9999:)                                                  | FACE (0000:)                                                                                               |                                                                                             |                                                                                                    |
| Contact:<br>City:<br>Rest Name:<br>ess Level:                                       | GLENN MACK,<br>EDMONTON, A<br>PROVINCIAL<br>3 SURFACE                                               | (780) 422<br>B<br>HIBERNACUI<br>ACCESS IS                                     | -3344<br>A BUFFER<br>SUBJECT TO SP                                                                         | ECIFIC RESTRICTIONS                                                                         |                                                                                                    |
| Nest Text:                                                                          | 13/ARE WITH                                                                                         | IN A SENSI                                                                    | TIVE HABITAT                                                                                               | AREA.                                                                                       |                                                                                                    |
| s standing re<br>vince of Albe<br>Hereby<br>any omission<br>Shall<br>ppect of any a | port is provid<br>rta and his em<br>disclaim and<br>of the inform<br>not bear any<br>bsence of info | ed subject<br>ployees:<br>are relea<br>ation from<br>responsibi<br>prmation o | be discussed from any<br>the to the condi-<br>used from any<br>this report<br>lity for any<br>r any errors | R                                                                                           | ty the King in right of t<br>ity for the information i<br>may kind arising from or<br>er the aforesaid occasion |
| negligence or<br>is report does<br>tles office in<br>cords at land                  | not show cave<br>respect of a<br>titles office                                                      | or arrect<br>ats, build<br>ny lands<br>to ascert                              | ers' liens, o<br>or interests<br>ain whether o                                                             | rt or the informatio<br>r other instruments,<br>therein. Persons a<br>ther instruments that | in therein.<br>if any, registered at la<br>re advised to also exami<br>at may concern the lands                 |

1berta

#### Work in Progress - Technical Contact

| * Email Address:                                           |                                               |                     |                              |        |                       |        | Sele    | ect    |              |
|------------------------------------------------------------|-----------------------------------------------|---------------------|------------------------------|--------|-----------------------|--------|---------|--------|--------------|
| janesmith@telus.net                                        |                                               |                     |                              |        |                       |        | Ad      | d      |              |
|                                                            |                                               |                     |                              |        |                       |        | Techr   | vical  |              |
| ≘ If Technical €                                           | Contact                                       | 11                  | itle of Technical Contac     | t      |                       | Phy    | Tech    | lical  | mail Address |
|                                                            |                                               |                     |                              | No ma  | tching records found  |        | Cont    | act    |              |
| Consent to Non-Refundable                                  | Application Fee *                             |                     |                              | Add    | Technical Contact     |        |         |        |              |
| Geothermal Overview of Pro<br>Please note that a maximum n | oposed Project *<br>umber of documents allowe | d is 5.             |                              |        |                       |        |         |        |              |
| Click here to upload project d                             | focument                                      |                     |                              |        |                       |        | Browse  | Add Do | icument      |
| Application must be saved befo                             | re attaching Proposal Docu                    | mentation           |                              |        |                       |        |         |        |              |
| Uploaded Documents                                         |                                               |                     |                              |        |                       |        |         |        |              |
| File Name                                                  |                                               |                     |                              |        |                       |        |         |        |              |
|                                                            |                                               |                     |                              | No mi  | atching records found |        |         |        |              |
| Remove                                                     |                                               |                     |                              |        |                       |        |         |        |              |
| Land (+/-)                                                 |                                               |                     |                              |        |                       |        |         |        |              |
|                                                            | Please use the 'A                             | idd Land' button to | o select the land for this r | equest |                       |        |         |        |              |
|                                                            | Parcel                                        | м                   | RGE                          | TWP    | SEC                   | QS/LSD | Portion |        |              |
|                                                            | 01                                            |                     |                              |        |                       |        |         |        |              |
|                                                            | Substance                                     |                     | Qualifier                    |        | Zone                  |        |         |        |              |
|                                                            | GEOTHERMAL                                    |                     | From Tex.                    |        | Phone in the second   | 37 2   |         |        |              |

From the **Work in Progress** screen you can see your application is in the **Work in Progress** stage, you have not submitted your application. To add a **Technical Contact**, go to the **Work in Progress** screen and select the application you want to update by clicking on the **ETS Request** number.

The application will open. Expand the **Admin** view by selecting **(+/-)**. Click on the **Add Technical Contact** button.

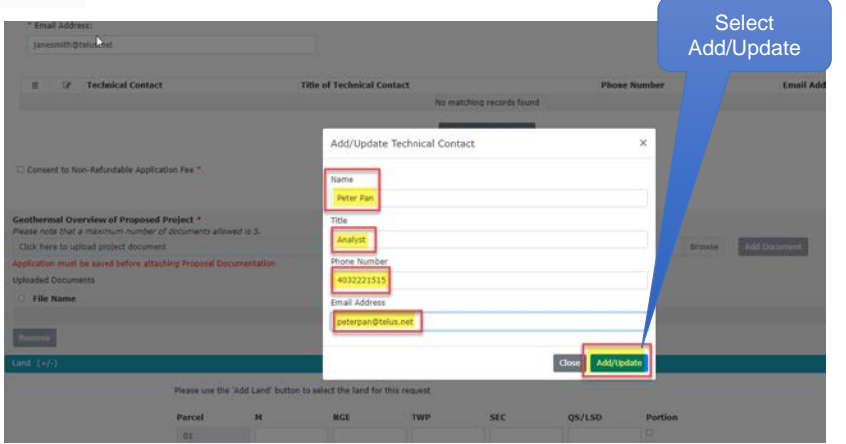

The Add/Update Technical Contact window will display. Add the information for your Technical Contact and select the Add/Update button to save the information to the application.

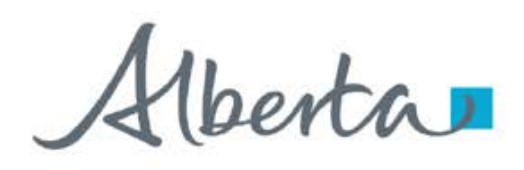

#### Work in Progress - Updating Technical Contact continued

To remove a **Technical Contact** from the application go to the **Work in Progress** screen. If your application is in the **Work in Progress** stage and you have not submitted your application you can remove the **Technical Contact**. Select the application you want to update by clicking on the **ETS Reference** number.

The application will open, expand the **Admin** view by selecting **(+/-)**. Click on the **Add Technical Contact** button.

The **Technical Contact** will display in the application, select the garbage can on the left-hand side of the line to delete the **Technical Contact**.

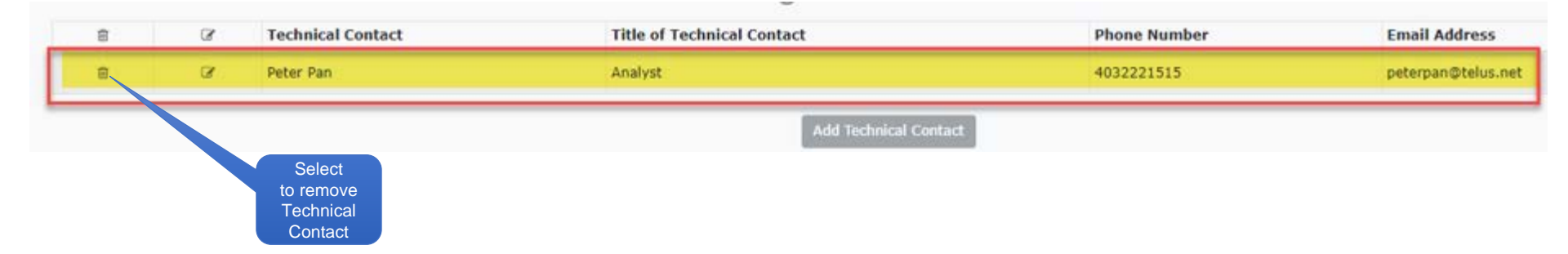

enta

#### Work in Progress – Adding or Removing Document(s)

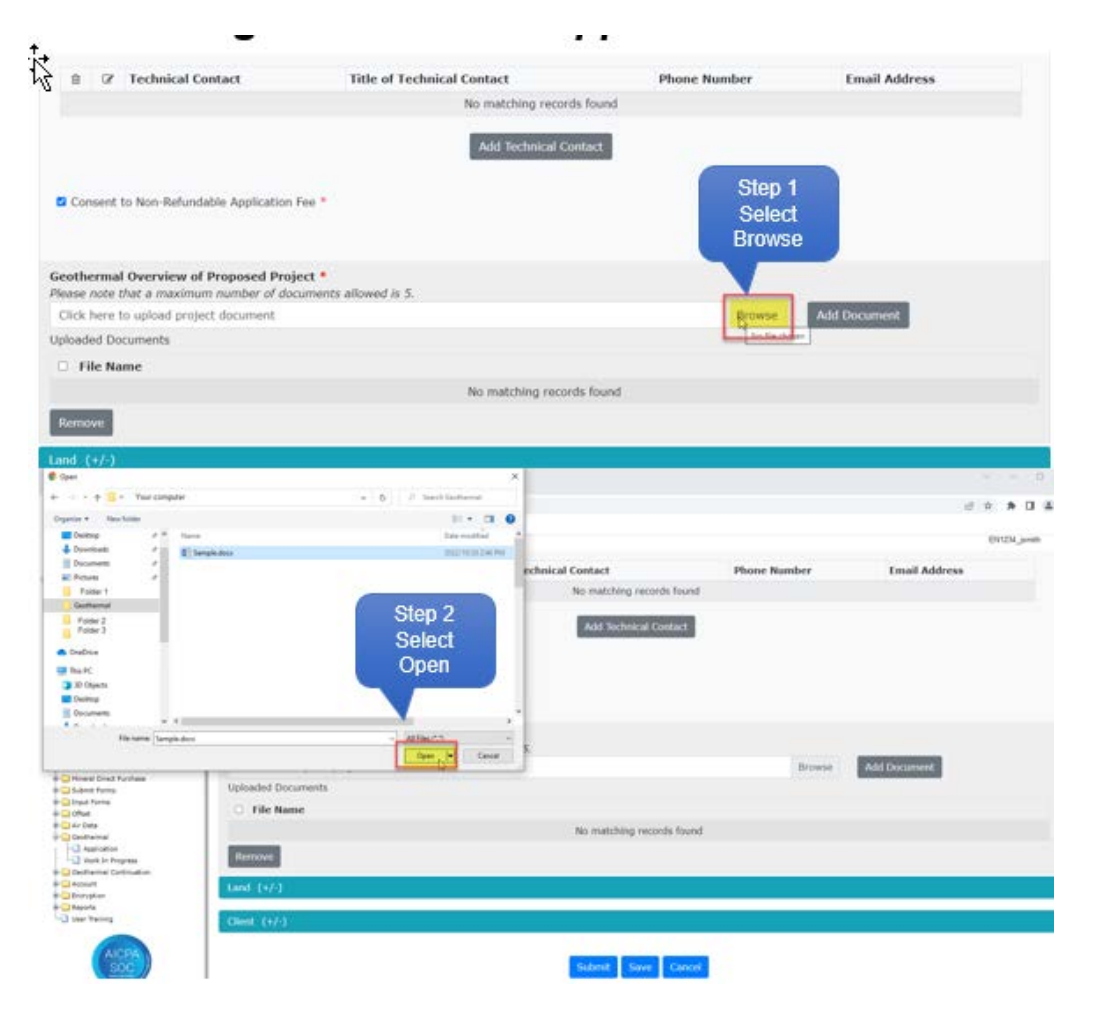

To add/remove **Document(s)** from the application go to the **Work in Progress** screen. If your application is in the **Work in Progress** stage and you have not submitted your application you can add/remove **Document(s)**. Select the application you want to update by clicking on the **ETS Reference** number.

The application will open, expand the **Admin** view by selecting (+/-).

To add a document Select the **Browse** button, this will open a window for you to choose a document to be upload to the application. Click on the document file name and then select the **Open** button.

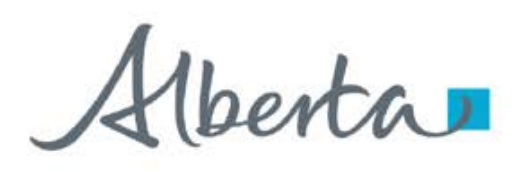

#### Work in Progress – Adding or Removing Document(s) continued

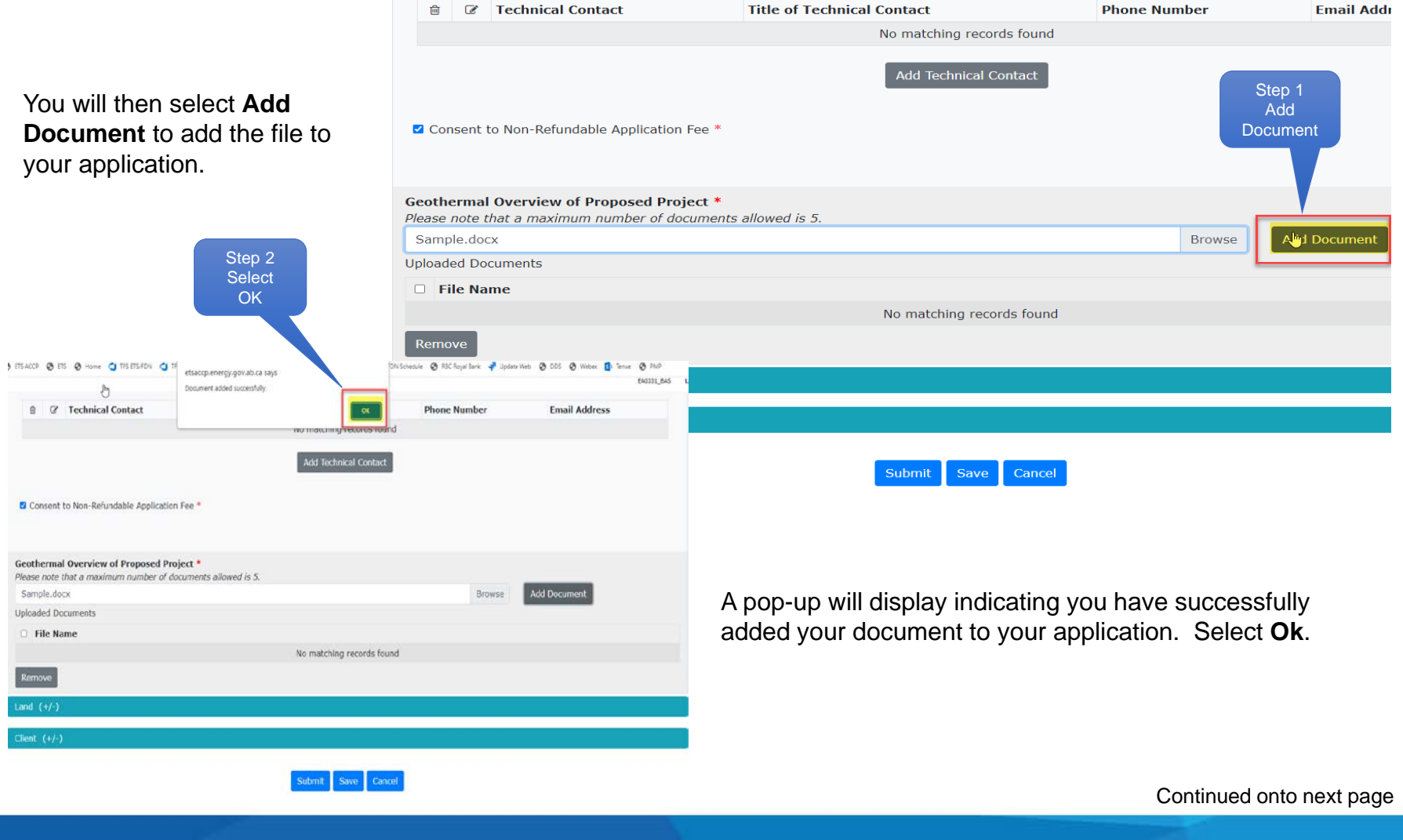

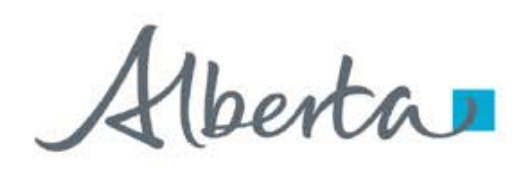

### Work in Progress – Adding or Removing Documents continued

To remove a **Document** click the box beside the file name you want to remove, then select the **Remove** button.

| Step 1<br>Select<br>cument | Geothermal Overview of Pr<br>Please note that a maximum in<br>Click here to upload project<br>Uploaded Documents<br>Click Name<br>X R483492.202210241445<br>Remove | oposed Pr<br>number of a<br>document<br>59 Sam | roject *<br>documents | alowed is :  | x -     |             | Ste<br>Sel<br>Rem | p 2<br>ect<br>love |           |          |            |         | Brows      | e Add Occument |
|----------------------------|----------------------------------------------------------------------------------------------------|------------------------------------------------|-----------------------|--------------|---------|-------------|-------------------|--------------------|-----------|----------|------------|---------|------------|----------------|
|                            | Land (+/-)                                                                                                    |                                                |                       |              |         |             |                   |                    |           |          |            |         |            |                |
|                            |                                                                                                    | D                                              | Please use            | e the 'Add L | and' bu | itton to se | elect the la      | nd for thi         | s request |          |            |         |            |                |
|                            |                                                                                                    |                                                | Parcel                |              | н       |             | RGE               |                    | TWP       | s        | EC         | QS/LSD  | Portion    |                |
|                            |                                                                                                    |                                                | 01                    |              |         |             |                   |                    |           |          |            |         |            |                |
|                            |                                                                                                    |                                                | Substan               | ce.          |         |             | Qualifi           | er                 |           | Zone     |            |         |            |                |
|                            |                                                                                                    |                                                | GEOTHER<br>RESOURC    | IAMAL<br>DE  |         |             | From              | Тор                |           | # Choose | an option  |         |            |                |
|                            |                                                                                                    |                                                |                       |              |         |             | To Top            | ĕ                  |           | * Choose | an option  |         |            |                |
|                            |                                                                                                    |                                                |                       |              |         |             |                   |                    |           | Add La   | be         |         |            |                |
|                            |                                                                                                    |                                                |                       | Parcel       | н       | RGE         | TWP               | SEC                | QSLSD     | Portion  | Qualifier1 | Zone1   | Qualifier2 | Zone2          |
|                            |                                                                                                    |                                                |                       | 01           | 4       | 21          | 052               | 14                 |           | 1        | From Top   | SURFACE | To Base    | BASEMENT       |
|                            |                                                                                                    |                                                |                       |              |         |             |                   |                    |           |          |            |         |            |                |

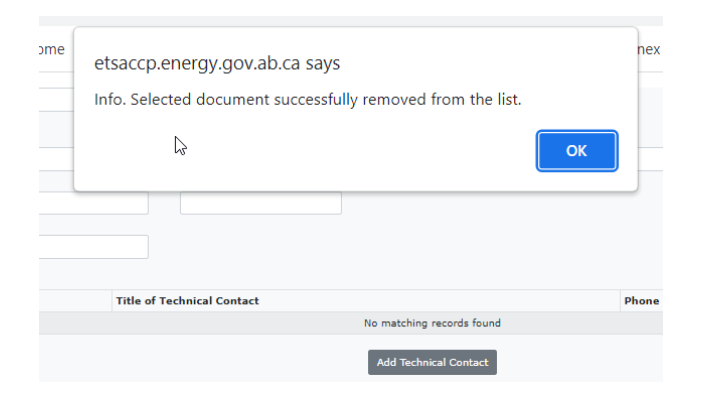

Once the **Remove** button has been selected a pop-up screen will display indicating the selected document has been removed. Select **OK** 

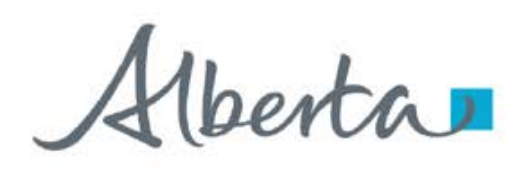

#### Work in Progress – Adding or Removing Land

|          |            |            |         |           |              |            | Geoth      | err | nal (   | #48342     | 7)      |            |          |  |
|----------|------------|------------|---------|-----------|--------------|------------|------------|-----|---------|------------|---------|------------|----------|--|
| Progress |            |            |         |           |              |            |            |     |         |            |         |            |          |  |
| )        |            |            |         |           |              |            |            |     |         |            |         |            |          |  |
|          |            |            |         |           |              |            |            |     |         |            |         |            |          |  |
|          | Please use | the 'Add L | and' bu | tton to s | elect the la | and for th | is request |     |         |            |         |            |          |  |
|          | Parcel     | 0          | м       |           | RGE          |            | TWP        |     | SE      | с          | QS/LSD  | Portion    |          |  |
|          | 10         |            |         |           |              |            |            |     |         |            |         | 0          |          |  |
|          | Substanc   | De         |         |           | Qualifi      | er         |            | 7   | Zone    |            |         |            |          |  |
|          | GEOTHER    | MAL<br>E   |         |           | From         | Тор        |            |     | Choose  | an option  |         |            |          |  |
|          |            |            |         |           | To Ba        | se         |            | •   | Choose  | an option  | •       |            |          |  |
| top 1    |            |            |         |           |              |            |            | 1   | Add Lan | d          |         |            |          |  |
| lep i    | 8          | Parcel     | м       | RGE       | TWP          | SEC        | QSLSD      | p   | ortion  | Qualifier1 | Zone1   | Qualifier2 | Zone2    |  |
|          | 8          | 01         | 4       | 20        | 036          | 01         |            |     | 0       | From Top   | SURFACE | To Base    | BASEMENT |  |
|          | 0-         | 01         | 4       | 20        | 036          | 02         |            |     | 0       | From Top   | SURFACE | То Тор     | BASEMENT |  |
|          | 9          | 01         | 4       | 20        | 036          | 03         |            |     | 0       | From Top   | SURFACE | То Тор     |          |  |
|          | 8          | 01         | 4       | 20        | 036          | 04         |            |     | 0       | From Top   | SURFACE | то тор     | Step 2   |  |
|          |            |            |         |           |              |            |            |     |         |            |         |            | Sava     |  |

To add/remove Land from the application go to the Work in Progress screen. If your application is in the Work in **Progress** stage and you have not submitted your application you can add/remove Land. Select the application you want to update by clicking on the ETS Reference number.

The application will open, expand the Land view by selecting (+/-).

To **remove** a Land Key from the Land Grid, click on the **Garbage Can** to select and remove the Land Key from the Grid. It will be removed then select **Save**.

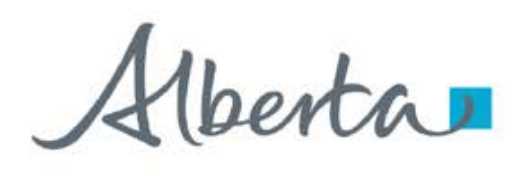

#### Work in Progress – Adding or Removing Land continued

Select if Portion

|   | Please use the 'Ad      | d Land' buttor        | to selec   | ct the land f     | or this reques | ŧ       |
|---|-------------------------|-----------------------|------------|-------------------|----------------|---------|
| Þ | Parcel M                | RGE                   | <b>TWP</b> | SEC               | QS/LSD         | Portion |
|   | Substance<br>GEOTHERMAL | Qualifier<br>From Top |            | Zone<br>Choose ar | aption •       |         |
|   | RESOURCE                | To Base               | •          | Choose an         | option •       |         |

To Add Land enter your requested land keys using the format **M RGE TWP SEC QS/LSD**. If you have a **Portion** of land, check off the portion box for that piece of land.

Then select the **Qualifier** and **Zone** for the Land Key entered above. Using the drop-down arrows for both the **Qualifier** and **Zone**.

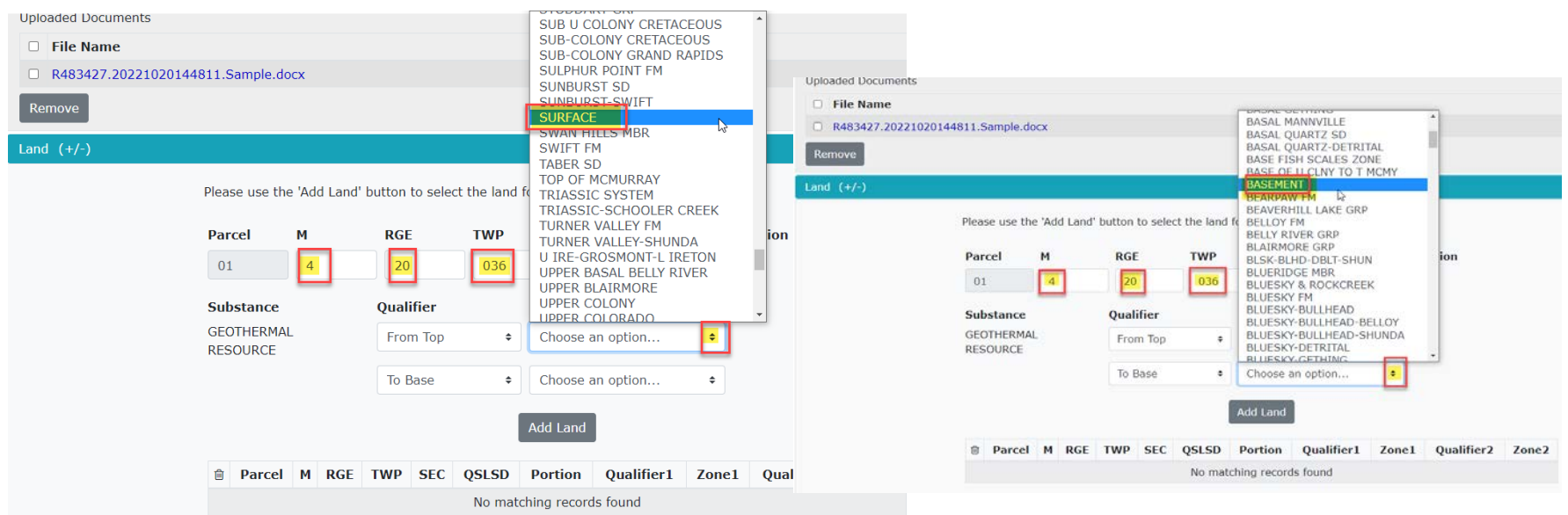

Iberta

#### Work in Progress – Adding or Removing Land continued Step 1 File Name Add Land R483427.20221020144811.Sample.docx Select the Add Land Please use the 'Add Land' button to select the land for this request button SEC QS/LSD Parcel RGE TWP 20 036 1 01 Qualifier Zone Substance GEOTHERMAL From Top \* SURFACE RESOURCE To Base # BASEMENT Uploaded Documents File Name Qualifier1 Zone1 Qualifier2 Zone2 Parcel M RGE TWP SEC QSLSD Portion R483427.20221020144811.Sample.docx No matching records found Remove Land (+/-Please use the 'Add Land' button to select the land for this request After selecting the Add Land button the Land Parcel Μ RGE TWP SEC QS/LSD Portion will now display at the 01 bottom of the section. Substance Qualifier Zone GEOTHERMAL From Top \$ Choose an option... \$ RESOURCE To Top Choose an option... \$ \$ Add Land Parcel M RGE TWP SEC QSLSD Portion Qualifier1 Zone1 Qualifier2 Zone2 ŵ 4 20 036 BASEMENT 匬 01 1 0 From Top SURFACE To Base

Client (+/-)

entra 1

#### **ETS Email Notifications**

| ⊟ 5 0 ↑ ↓ ÷                                                                                                    | Geothe                      | rmal Request - Message (HTI | ML)                                                                                           | E                  | - 1                 |     | ×       |
|----------------------------------------------------------------------------------------------------|-----------------------------|-----------------------------|-----------------------------------------------------------------------------------------------|--------------------|---------------------|-----|---------|
| File Message ADOBE PDF Q T                                                                                                    | Fell me what you want to do |                             |                                                                                               |                    |                     |     |         |
| Image: Constraint of the second second sec | Continuations               | Tags Editing Zoom           | <ul> <li>Copy Message Copy Attachments</li> <li>Quick Steps *</li> <li>Suggested *</li> </ul> | Send to<br>OneNote | Report<br>Message • |     |         |
| Delete Respond Sensitivity                                                                                                    | Quick Steps 🕞 Move          | Zoom                        | Enterprise Connect                                                                            | OneNote            | Protection          |     | ~       |
| Energy ETS Geothermal Request                                                                                                    |                             |                             |                                                                                               |                    |                     | 202 | 2/07/28 |

EXTERNAL SENDER. Do not open links or attachments that are unexpected. Do not give out User IDs or Passwords.

Your geothermal request number 478124 for account EA1234\_ismith has been updated. This request can be found under Geothermal - Work in Progress.

To review your request sign on to the Electronic Transfer System (ETS) website, available through Alberta.ca.

Do not reply to this Email. If you have any questions or concerns please contact for Geothermal: Energy.GeothermalTenure@gov.ab.ca

Geothermal Request email Notifications will be sent to the User when there is an update to the application. When an email is received, log into ETS and go to Geothermal Work in Progress and review the ETS Request number highlighted in the notification.

Geothermal Agreement Documents email Notification will be sent to the User when the Agreement Documents have been issued.

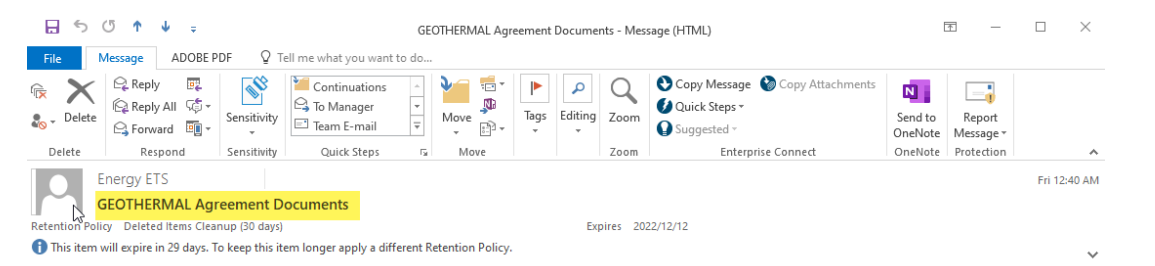

EXTERNAL SENDER. Do not open links or attachments that are unexpected. Do not give out User IDs or Passwords.

GEOTHERMAL Agreement Documents issued by Alberta Department of Energy are ready for pickup by the Designated Representative. Agreement documents will be removed from ETS based on the Site Administrator's preference settings. Please login to the ETS Request Status screen to view or download the documents.

To review your request sign on to the Electronic Transfer System (ETS) website, available through alberta.ca.

Do not reply to this Email. If you have any questions or concerns contact for PNG Postings.energy@gov.ab.ca or Oil Sands group at OSTenure@gov.ab.ca.

Hberta

#### **Retrieve Agreement Documents**

To Retrieve Agreement Documents log into your ETS Account and select Request Status from the Tree Node. Then select the Retrieve button. You can retrieve documents using the Form Type, Request #, Start Date, End Date and any of the options on the Request Status screen.

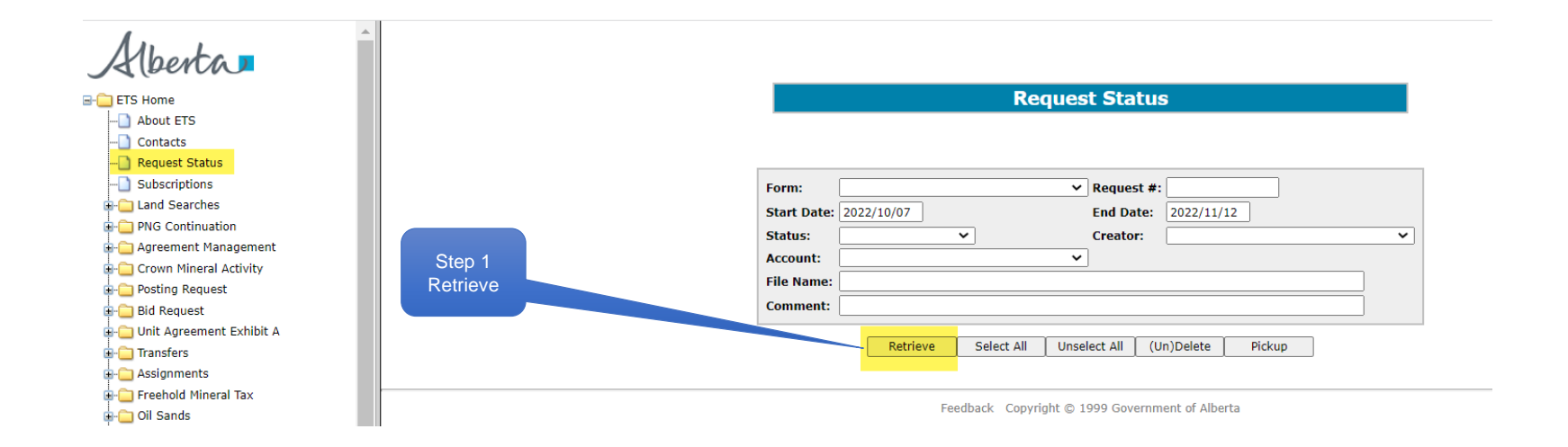

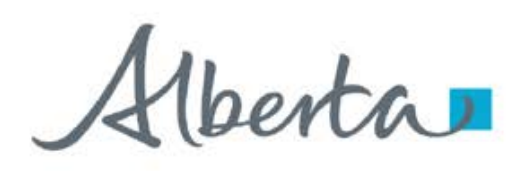

#### **Retrieve Agreement Documents - Continued**

The screen below displays **Agreement Documents** from Start Date 2022/10/07 to End Date 2022/11/12. To **Retrieve** the **Agreement Documents** using the drop-down arrow for ETS Request #483329 select either the XML File or the PDF File to View.

|                                  |                                       |                     |            |     |                        | R                     | lequest    | Status           | 3        |                                |           |     |                          |             |
|----------------------------------|---------------------------------------|---------------------|------------|-----|------------------------|-----------------------|------------|------------------|----------|--------------------------------|-----------|-----|--------------------------|-------------|
| Step 1<br>Form Type<br>Agreement |                                       |                     |            |     |                        |                       |            |                  |          |                                |           |     |                          |             |
| Documents                        |                                       | Form                | :          | Agr | eement Doc             | uments                | <b>∨</b> F | Request #:       |          |                                |           |     |                          |             |
|                                  |                                       | Start               | Date:      | 202 | 2/10/07                |                       | E          | and Date:        | 2022/11/ | /12                            |           |     |                          |             |
|                                  |                                       | Status:<br>Account: |            |     | <u> </u>               |                       |            | Creator: ✓       |          |                                | ~         |     |                          |             |
|                                  |                                       |                     |            |     |                        |                       |            |                  |          |                                |           |     |                          |             |
|                                  |                                       | File N              | lame:      |     |                        |                       |            |                  |          |                                |           |     | Step 3                   |             |
|                                  |                                       | Comn                | nent:      |     |                        |                       |            |                  |          |                                |           |     | Select                   |             |
| Stop 2                           |                                       |                     |            |     | Retrieve               | e 🛛 Select Al         | l Unsele   | ct All (Ur       | 1)Delete | Pickup                         |           |     | either<br>XML File<br>or |             |
| Retrieve                         |                                       | # -                 | Se         |     | Form                   | Input<br>File/Comment | Status     | Date<br>YYYY/MM/ | DD Cost  | Output Files                   |           |     | PDF File                 | )           |
|                                  | · · · · · · · · · · · · · · · · · · · | 483329              | ۹ 🗆        |     | Agreement<br>Documents | Geothermal            | COMPLETED  | 2022/10/19       |          | XML File(xml)<br>PDF File(pdf) | EN 12345  |     |                          |             |
|                                  | 2                                     | 483328              | <b>Q</b> 🗆 |     | Agreement<br>Documents | Geothermal            | COMPLETED  | 2022/10/19       |          | XML File(xml)<br>PDF File(pdf) | EN12345   |     |                          |             |
|                                  | 2                                     | 483327              | ۹ 🗆        |     | Agreement<br>Documents | Geothermal            | COMPLETED  | 2022/10/19       |          | XML File(xml)<br>PDF File(pdf) | EN 12345  |     |                          |             |
|                                  | 2                                     | 483326              | ۹ 🗆        |     | Agreement<br>Documents | Geothermal            | COMPLETED  | 2022/10/19       |          | XML File(xml)<br>PDF File(pdf) | EN12345 - |     |                          |             |
|                                  | 2                                     | 483141              | ۹ 🗆        |     | Agreement<br>Documents | Geothermal            | COMPLETED  | 2022/10/18       |          | XML File(xml)<br>PDF File(pdf) | EN12345   |     |                          |             |
|                                  | 4                                     | 483140 🌘            | ۹ 🗆        |     | Agreement<br>Documents | Geothermal            | COMPLETED  | 2022/10/18       |          | XML File(xml)<br>PDF File(pdf) | EN 12345  |     |                          |             |
|                                  | 2                                     | 481960              | ۹ 🗆        |     | Agreement<br>Documents | Direct Purchase       | COMPLETED  | 2022/10/13       |          | XML File(xml)<br>PDF File(pdf) | EN 12345  |     |                          |             |
|                                  |                                       | Page 1              | 2          |     |                        |                       |            |                  |          |                                |           | Con | tinued onto              | o next page |

Alberta

#### **Retrieve Agreement Documents - continued**

| <section-header><text><text><text><text><text><text><text><text><text><text></text></text></text></text></text></text></text></text></text></text></section-header>                                                                                                    | Alberta Covernment                       | When you select <b>PDF File</b> the <b>Agreement Document</b> will display.                                                                                                    |
|----------------------------------------------------------------------------------------------------|------------------------------------------|----------------------------------------------------------------------------------------------------|
| <section-header><text><text><text><text><text><text><text></text></text></text></text></text></text></text></section-header>                                                                                                    |                                          |                                                                                                    |
| <ul> <li>No. 602210173</li> <li>More accession of the laster action of the laster is the laster grade to define the laster define the laster define the las</li></ul>  | GEOTHERMAL LEASE                         | WHEREAS His Majesty is the owner of the geothermal resource in respect of which rights are<br>granted under this Lease,                                                                                                    |
| Term Commoncement Date: October 07, 2022 Lessee: ABC Geothermal Company for 000000% for each optic data and and and and and and and and and an                                                                                                    | NO. 6022100173                           | THEREFORE, subject to the terms and conditions of the Lasar. He to deplet yourths to the Lesson here to see the section of the lasar. He to deplet write type to provide to the Lasar here to deplet write type to provide to the Lasar here to deplet write the right to provide the to account to the provide and the right to provide the total total tot      |
| <ul> <li>ABC Geothermal Company</li> <li>In one specifie of the paragree processing with the processing with the processing wi</li></ul> | Term Commencement Date: October 07, 2022 | is pentities to continue under that Act. (a) "term Communication Edua" nears the date about on the first page of this Lease as the<br>RESERVICE ADA PAYNED to its Magesh, Term Communication Edua" nears the date about on the first page of this Lease as the<br>Term Communication Edua (Communication Edua (Communi  |
|                                                                                                    | Lessee: ABC Geothermal Company           | <ul> <li>(a) is reperded and your dong water that Leasa researcies to refer L, solar payle reput your the Education control to the Lassa reput your the Education control to the Lassa reput your the Education control to the Education control to the Lassa reput your the Education control to the Lassa reput your the Education control to the Lassa reput your the Education control to the Lassa reput your the Education control to the Lassa reput your the Education control to the Lassa reput your the Education control to the Lassa reput your the Education control to the</li></ul> |

- "His Majesty" means His Majesty in right of Alberta, as represented by the Minister of Energy of the Province of Alberta:
- surce" means the natural heat from the earth that is below the base of

Classification: Protected A

overy of geothermal whether a technolo

- mable steps to prevent the escape or release of any oil, gas, wate may be encountered during the conduct of any of its operations or
- hall not claim or purport to exercise any rights, prerogatives, privileges or immunities nervise exempt the Lessee from compliance with any of the provisions of the Miner Act or of any other Act of the Legislature of Alberta referred to in subsection (2)(b) or
- shall keep His Malesty indemnified again

all actions, claims and demands brought or made against His Majesty by reason of anything done or omitted to be done, whether negligently or otherwise, by the Lessee or any other person in the exercise or purported exercise of the rights granted and duties imposed under this Lease, and

all losses, damages, costs, charges and expenses that His Majesty sustains or incurs in connection with any action, claim or demand referred to in clause (a).

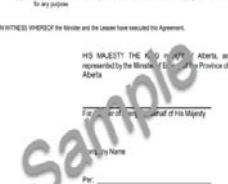

Ne use in this Labor of the solid "Labora", "Labor", "Getherin does toil create any impled-coverant or implied liability on the part of this Majority, and the the minister of lands of any proof

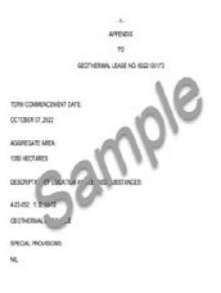

Continued onto next page

Classification: Protected A

enta

### **Geothermal Application**

**Government of Alberta** 

CONCLUSION

Congratulations!

You have completed the Geothermal Application Online Training Course

If you have any comments or questions on this training course, please forward them to the following email address:

Energy.GeothermalTenure@gov.ab.ca